## Juris

## KURZANLEITUNG JURIS PORTAL

**juris.de** Wissen, das für Sie arbeitet.

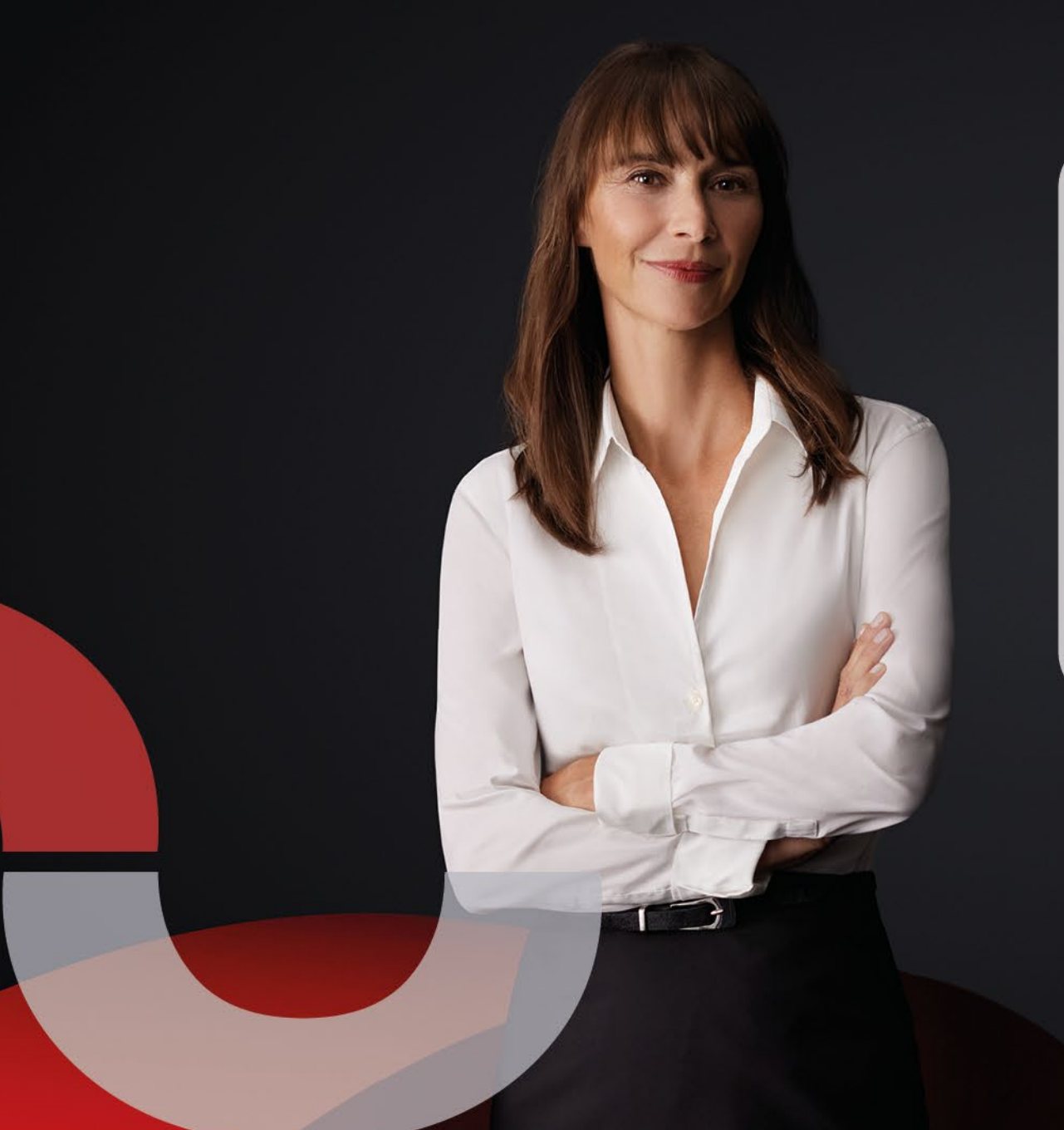

## Herzlich willkommen im juris Portal

Auf den folgenden Seiten möchten wir Ihnen Hilfestellung zur Recherche im juris Portal geben sowie seine Funktionalitäten erläutern. Insbesondere möchten wir Ihnen zeigen, wie Sie effektiv und schnell die von Ihnen benötigten Informationen auffinden und für Ihre Zwecke weiterverwenden können. Wir wünschen Ihnen erfolgreiche Recherchen!

### INHALT

05 Anmelden/Registrieren

## SO NUTZEN SIE DIESE ANLEITUNG

Die folgende Übersicht zeigt Ihnen die zentralen Funktionen und Elemente des juris Portals. Neuen Nutzern empfehlen wir die schrittweise Durcharbeitung, erfahrene Anwender können direkt auf die entsprechenden Seiten springen. Um Ihnen die intuitive Nutzung der Anleitung zu erleichtern, sind alle Kapitel mit Screenshots, klar gegliederten Arbeitsschritten sowie wertvollen Praxistipps versehen. Optimieren Sie jetzt Ihre Recherche.

### SUCHE

- 08 Intuitiv bedienbare Rechercheoberfläche
- 10 Neues
- **11** Suche, Vorschlagsliste
- 13 Trefferliste, Schnellzugriff
- 15 Weitere Suchfelder
- 16 Persönliche Suchfelder
- 17 Filter
- 18 Logische Verknüpfungen

### DOKUMENTE

- 21 Dokumentausgabe
- 22 Dokumente weiterverarbeiten
- 23 Permalink
- 24 Fassungsvergleich
- 25 Druckliste
- 26 Verlauf
- 27 Lesezeichen/Favoriten/Suchprofile

### EINSTELLUNGEN

- **30** Suchprofil einrichten
- 31 Meine Akte
- 33 Profil

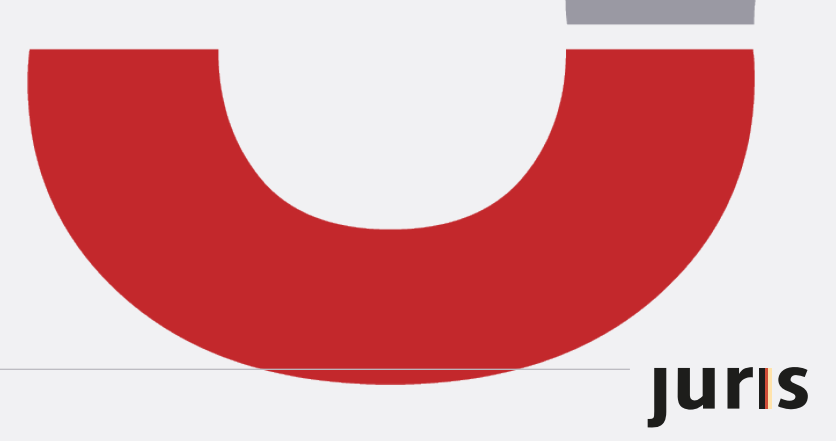

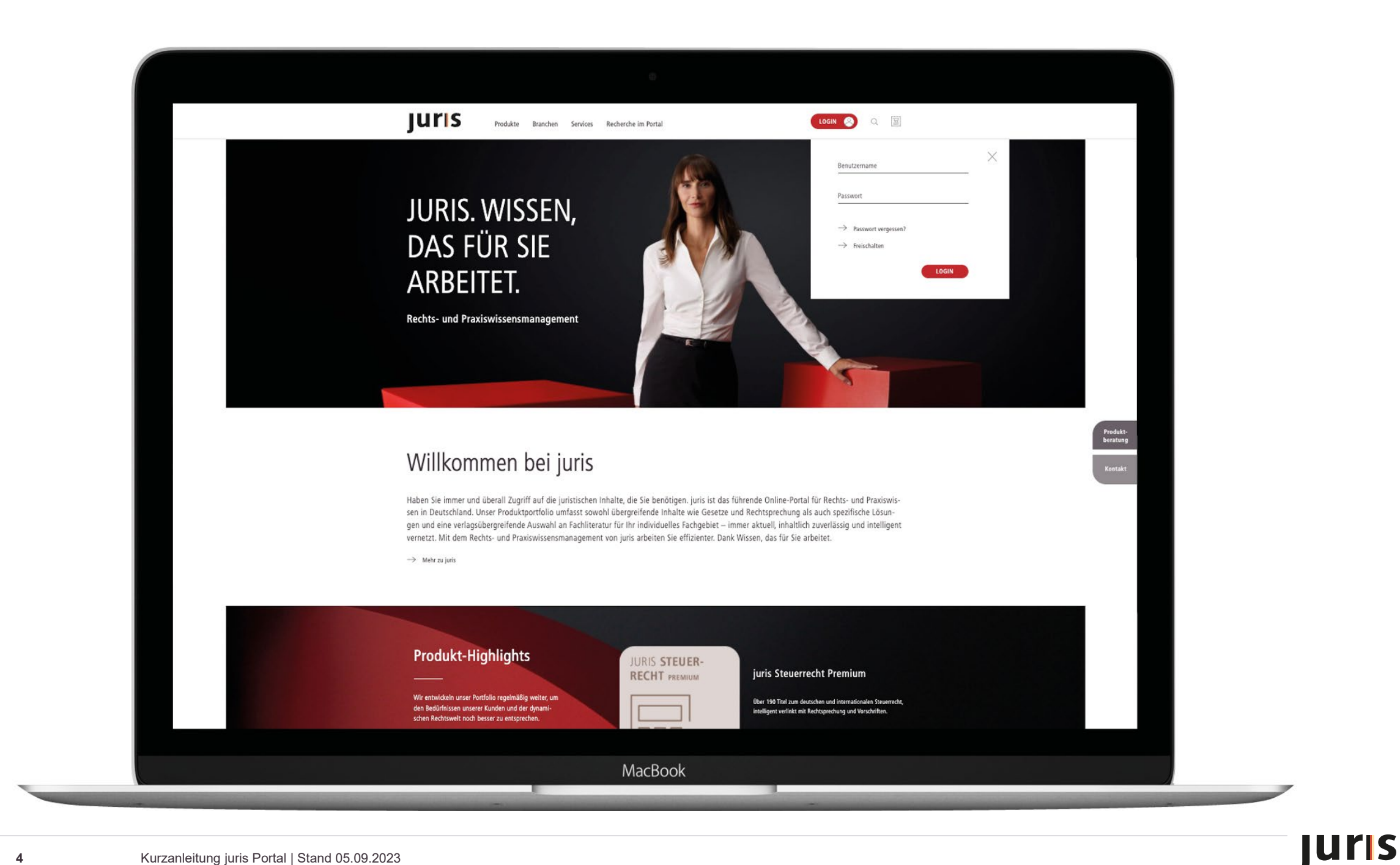

Produktberatung

Produkte Branchen Services Recherche im Portal

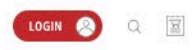

## JURIS. WISSEN, DAS FÜR SIE ARBEITET.

Rechts- und Praxiswissensmanagement

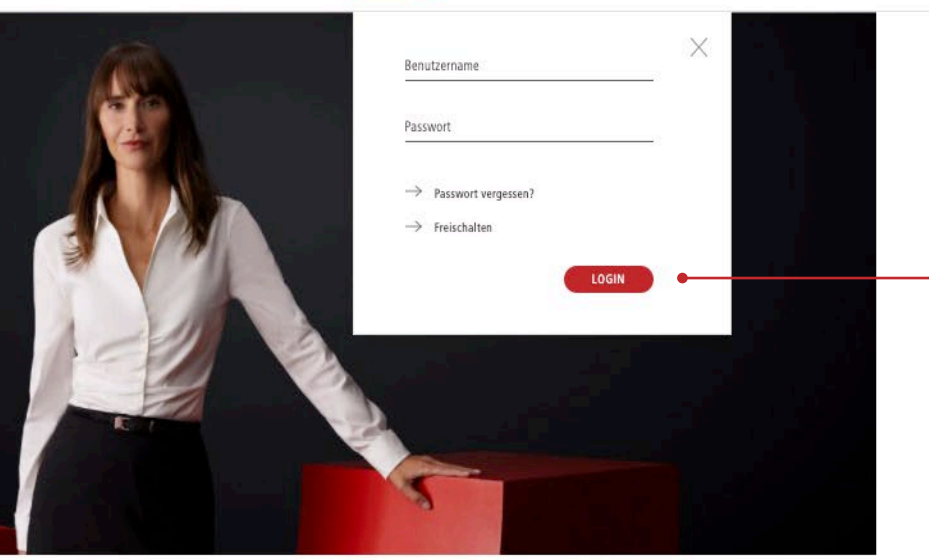

## Willkommen bei juris

Haben Sie immer und überall Zugriff auf die juristischen Inhalte, die Sie benötigen. juris ist das führende Online-Portal für Rechts- und Praxiswissen in Deutschland. Unser Produktportfolio umfasst sowohl übergreifende Inhalte wie Gesetze und Rechtsprechung als auch spezifische Lösungen und eine verlagsübergreifende Auswahl an Fachliteratur für Ihr individuelles Fachgebiet – immer aktuell, inhaltlich zuverlässig und intelligent vernetzt. Mit dem Rechts- und Praxiswissensmanagement von juris arbeiten Sie effizienter. Dank Wissen, das für Sie arbeitet.

ightarrow Mehr zu juris

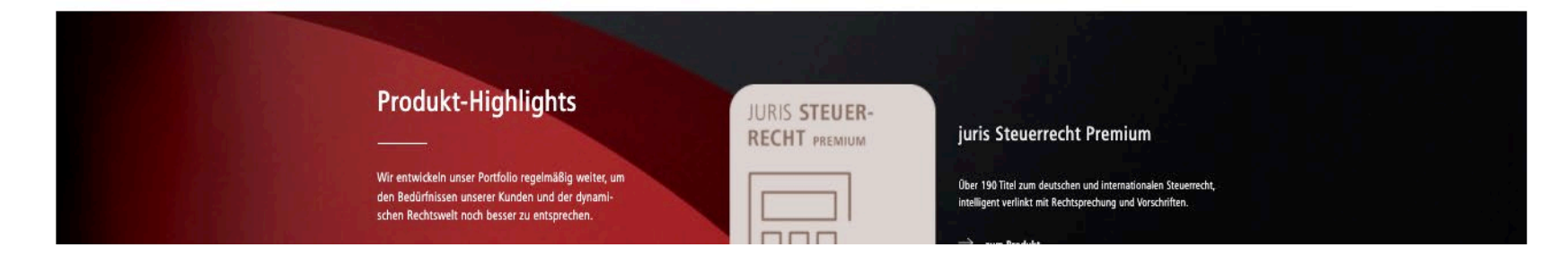

#### ANMELDUNG ZUR RECHERCHE MIT PERSÖNLICHEN ZUGANGSDATEN

Unter www.juris.de stehen Ihnen für das Login zwei Eingabefelder zur Verfügung, in die Sie Ihre persönlichen Kennungsdaten, bestehend aus Benutzername und Passwort eintragen können.

Tragen Sie bitte beides in die entsprechenden Felder ein. Achten Sie auf die exakte Eingabe des Passworts (Groß-/ Kleinschreibung).

Bestätigen Sie die Angaben durch Betätigung der ENTER-Taste oder durch einfachen Klick auf den Button Login.

|                                                                                              | JUIS Produkte Branchen Services Recherche im Portal                                                                                                    | Logout 🛞                                                                                                    | î                                           | ▷ Inhalt                                                                                                    |
|----------------------------------------------------------------------------------------------|----------------------------------------------------------------------------------------------------|----------------------------------------------------------------------------------------------------|---------------------------------------------|----------------------------------------------------------------------------------------------------|
| Neues <u>Recherche</u> PreLex Analytics                                                      |                                                                                                    | ⑦ Hilfe 📞 Kontakt 🖶 Druckliste 40 Ve                                                                                                    | rlauf ☆ Favoriten 🕘 Anmelden / Registrieren |                                                                                                    |
| Kategorien ausblenden ALLE KATEGORIEN (8.155.026)                                            | Şuche in Alle Kategorien<br>Weitere Suchf                                                                                                    | x Q                                                                                                    | Spalte au:blenden 🔉                         | ANMELDEN/REGISTRIEREN NACH<br>EINWAHL ÜBER ZENTRALEN                                                                                                    |
| Rechtsprechung (1.721.285)                                                                   | Herzlich will                                                                                                    | kommen!                                                                                                    |                                             | EINWAHLLINK                                                                                                    |
| ✓ Vorschriften (2.675.701)     ✓ Kommentare/Bücher (903.923)     ✓ Zeitschriften (1.886.537) | Aktuelle Inhalte für Sie<br>Neu bei juris — und täglich individuell für Sie zusammengestellt: Starten Sie mit Abstract<br>schnell einen qualifizierten Einblick in kommende Entwicklungen oder beginnen Sie damit                                                                                | s aktueller Inhalte, die zu Ihren Interessengebieten passen. Verschaffen Sie sich<br>am besten gleich eine tiefgehende Recherche.                                                                                                    |                                             | Nutzen Sie das juris Portal über einen<br>zentralen Einwahllink, so haben Sie<br>zunächst keinen Zugriff auf Personalisie-                                                                                                   |
| ✓ Weltere Kategorien (967.582)<br>Meine Akten                                                | Andrea Fimian<br>Raum für Diversität & Inklusion in Ihrer Lieferkette<br>Heute stellen viele Unternehmen sicher, dass Diversität<br>& Inklusion im Unternehmen gelebt wird. Dies ist Teil<br>der Good Governance mit Programmen zur Gleichstel-<br>lung aller und zur Sicherstellung, dass keine | <ul> <li>LoggR<br/>Logistik &amp; Recht<br/>Zeistik wirder Logistik Initiative Bayern, des Bayer<br/>rischen Staatsministeriums für Wohnen, Bau und Varkehr<br/>sowie des CNA e. V., des Think Tank für Transport, Ver-<br/>kehr &amp; Logistik it. wird lährlich im Rahmen</li> </ul> |                                             | <ul> <li>Über den Button Anmelden/Registrieren<br/>oben in Ihrer Funktionsleiste haben Sie die<br/>Möglichkeit, sich als neuen Nutzer zu<br/>registrieren und sich so Benutzername und<br/>Besewort eiezwichten</li> </ul>   |
|                                                                                              | Sie möchten genau die Inhalte, die Sie interessieren? Unter dem Punkt Interessenprofil können Sie Ihre Präferenzen und Interessen jeder-<br>zeit anpassen, um damit die Inhalte Ihres Newsfeeds noch besser auf Ihre Bedürfnisse                                                                 | Tipp: Abonnieren Sie Ihren persönlichen Newsfeed im Bereich "Neues" als<br>Pushdienst und erhalten Sie täglich eine Zusammenfassung der wichtigsten<br>Neuigkeiten per E-Mail.                                                                                                    | п                                           | Der personalisierte Zugang hat den Vor-<br>teil, dass hilfreiche Funktionen, wie z. B.<br>Abonnieren von Informationsdiensten,<br>Anlage von Favoriten/Suchprofilen, sowie<br>Nutzung von Akten und Notizen möglich<br>sind. |
|                                                                                              | auszurichten.<br>Das neue juris PreLex:<br>Laufende Gesetzgebungsverfahren noch einfacher im Blick behalten<br>Sie schätzen juris PreLex, um schon heute zu wissen, welches Recht morgen gilt. Damit Ih<br>fassend überarbeitet.                                                                 | nen das noch einfacher gelingt, haben wir die Rechercheoberfläche des Produkts um-                                                                                                    |                                             | Zudem besteht für Sie die Möglichkeit,<br><i>Persönliche Suchfelder</i> in Ihre Suche zu<br>integrieren und die Suche so individuell zu<br>optimieren.                                                                       |

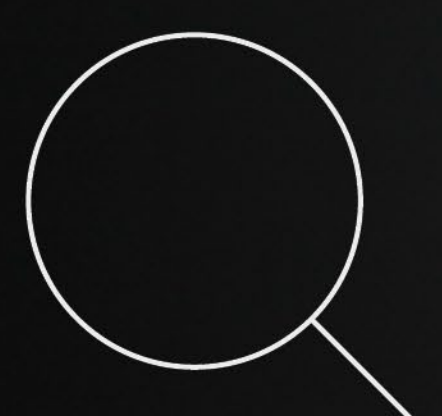

# SUCHE

#### 08 Intuitiv bedienbare Rechercheoberfläche

- 10 Neues
- 11 Suche, Vorschlagsliste
- 13 Trefferliste, Schnellzugriff
- 15 Weitere Suchfelder
- **16** Persönliche Suchfelder
- 17 Filter
- 18 Logische Verknüpfungen

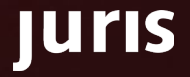

| Neues Recherche PreLex                                                                                                    | Image: Services       Recherche im Portal         Image: Services       Recherche im Portal         Image: Services       Recherche im Portal |                                                                 |
|----------------------------------------------------------------------------------------------------|----------------------------------------------------------------------------------------------------|-----------------------------------------------------------------|
| Kategorien ausbienden<br>ALLE KATEGORIEN (6.069.766)                                                                                                    | Suche in Alle Kategorien × Q Spalte ausblenden >                                                                                                    | 11                                                              |
| Rechtsprechung     (1.628.731)       Vorschriften     (2.308.526)       Kommentare/Bücher     (99.836)       Zeitschriften     (1.194.867)       Weitere Kategorien     (837.808)       Meine Akten     🛠 | Herzlich willkommen Frau Maria Mustermann!   Atuelle Inhalte für Sie   Muse big juris und täglich individuell für Sie zusammengestellt: Starten Sie mit Abstracts aktueller Inhalte, die zu Ihren Interessengebieten passen. Verschaffen Sie sich schenle einen qualifizierten Einblick in kommende Entwicklungen oder beginnen Sie damit am besten gleich eine tiefgehende Recherche.   Image: Starten Sie mit Abstracts aktueller Inhalte, die zu Ihren Interessengebieten passen. Verschaffen Sie sich schenle einen qualifizierten Einblick in kommende Entwicklungen oder beginnen Sie damit am besten gleich eine tiefgehende Recherche.   Image: Starten Sie mit Abstracts aktueller Inhalte, die zu Ihren Interessengebieten passen. Verschaffen Sie sich schenle einer qualifizierten Einblick in kommende Entwicklungen oder beginnen Sie damit am besten gleich eine tiefgehende Recherche.   Image: Starten Sie Massunftsanspruch ges Muskunftsanspruch des Miters.   » Abstract Iesen                                                                                                    | R<br>S<br>B<br>D<br>au<br>(z<br>gi<br>Ti<br>Ti<br>In<br>ei<br>G |
|                                                                                                    | Sie möchten genau die Inhalte, die Sie interessieren? Unter dem Punkt Interessenprofil können Sie Ihre Präferenzen und Interessen jeder- zeit anpassen, um damit die Inhalte Ihres Newsfeeds noch besser auf Ihre Bedürfnisse auszurichten.  Tip: Abonnieren Sie Ihren persönlichen Newsfeed im Bereich "Neues" als Pushdienst und erhalten Sie täglich eine Zusammenfassung der wichtigsten Neuigkeiten per E-Mail.  Das neue juris PreLex: Laufende Gesetzgebungsverfahren noch einfacher im Blick behalten                                                                                                    | D<br>W<br>•                                                     |

#### ITIV BEDIENBARE IERCHEOBERFLÄCHE

| starten  | Sie | Ihre | Suche | mit | beliebigen |
|----------|-----|------|-------|-----|------------|
| Begriffe | n.  |      |       |     |            |

telligente Schnellsuche erkennt atisch, wonach Sie gesucht haben Urteil, Norm oder Fundstelle) und e Suchbegriffe mit Anzeige der rzahl aus.

Eingabefeld können Sie, wie bei nternetsuchmaschine (bspw. e), nahezu alle Kriterien eintragen.

echercheoberfläche gliedert sich im ntlichen in fünf Bereiche:

juris

- uchbereich
- ategorien
- eine Akten
- ter
- Schnellzugriff

|                          |          | UIIS         Produkte         Branchen         Services         Recherche im Portal                                                                                                    | Logout 🖉 🖾                                                                               |                                                                             | ▲ D Inhalt                                                                       |
|--------------------------|----------|----------------------------------------------------------------------------------------------------|------------------------------------------------------------------------------------------|-----------------------------------------------------------------------------|----------------------------------------------------------------------------------|
| Neues Juris Recherche    |          | Q                                                                                                    | Hilfe 📞 Kontakt 📝 Weitere Portale 😭 Druci                                                | skiisse 🚯 Verlauf 🏠 Favoriten 🕘 Profil                                      |                                                                                  |
| < Kategorien ausblenden  |          | berufungsbegründung                                                                                                    | x q                                                                                      | Schnellzugriff ausblenden 🔉                                                 |                                                                                  |
| ALLE KATEGORIEN (81.538) | 2        | Weitere Suchfelder 🗸                                                                                                    |                                                                                          | Schnellzugriff 5                                                            | INTUITIV BEDIENBARE                                                              |
| Rechtsprechung           | (63.904) | Rechtsgeblete v Gerichtsbarkelten v Regionen v Sachgeblete v 4                                                                                                    | Produkte 🗸 🔍                                                                             | Normen                                                                      | RECHERCHEOBERFLÄCHE                                                              |
| Vorschriften             | (225)    | thre Suche errab                                                                                                    | Traffer nrn Seite Sortieren nach                                                         | 9 823 BGB Schadensersatzpnicht                                              | -                                                                                |
| ✓ Kommentare/Bücher      | (1.179)  | 63.904 Treffer  < < 1 2 3 4 5 >                                                                                                    | 25 🗸 Relevanz 🗸 🖶                                                                        | § 233 ZPO Wiedereinsetzung in den vo-<br>rigen Stand                        | 1 Suchbereich                                                                    |
| V Zeitschriften          | (16.180) | urrs 07.10.2021 BGH 3. Zivilsenat   III ZB 50/20                                                                                                    | havinduration unutinglishe Bautungha                                                     | S 6 242 BGR Jeistung nach Treu und                                          | Sie recherchieren mit beliebigen Begriffen                                       |
| ✓ Weltere Kategorien     | (50)     | grindung   520 Abs 2 ZPO                                                                                                    | Anufundshanindungsfrist                                                                  | Glauben                                                                     | und einer einzigen Suchanfrage grund-<br>sätzlich in allen von Ihnen abonnierten |
| A Meine Akten            | 3 🍄      | Berufungsbegründungsfrist, unzulängliche Berufungsbegründung Berufungsbegründungsfrist, unzulängliche Berufungsbegründung Eine unzulängliche                                                                                                    |                                                                                          | Kommentare ^                                                                | Datenbeständen (Crossrecherche).                                                 |
| Akte 1                   |          | Urrs 15.07.2008 BGH 10. Zivilsenat   X ZB 8/08                                                                                                    |                                                                                          | § 823 Abs. 1 BGB Schadensersatz-<br>pflicht   J. Lange   jurisPK-BGB Band 2 | 2 Kategorien                                                                     |
| Akte 2                   |          | Beschuss   Berufungsverfahren: Elektronische Form der Berufungsbegründung  Berufungsbegründung per E-Mail   § 85 ADS 2 ZPO, § 130 Nr 6 ZP Berufungsverfahren: Elektronische Form der Berufungsbegründung - Berufungsbegründung per E-Mail Berufungsbegründung per E-Mail Berufungsb | D, § 130a ZPO, § 233 ZPO, § 234 ZPO,<br>g <mark>ründung</mark> Ist in schriftlicher Form | BGB § 823 Schadensersatzpflicht   Ha-                                       | Je nach Art Ihres Abonnements können<br>Sie die Recherche auf bestimmte          |
| Akte 3                   |          | Berufungsbegründung als PDF-Anhang zu einer eiektronischen Nachricht habe die Berufungsbegründungsfrist nicht gewahrt                                                                                                    |                                                                                          | ger   staudinger, BGB,                                                      | Kategorien einschränken. Die in den                                              |
|                          |          | 28.04.2020 BGH 10. Zivilsenat   X ZR 60/19<br>Beschluss   Wiedereinsetzung in den vorigen Stand: Verpflichtung des Patentanwalts zur Suche eines Rechtsanwalts mit beA bei erkennbaren Proble                                                                                                    | emen beim fristgerechten Fax <sup>-</sup> Versand - Berufungs <sup>-</sup>               | § 823 Schadensersatzpflicht   J Hager  <br>Staudinger, BGB,                 | entsprechen Ihrem Abonnement.                                                    |
|                          |          | begrundung durch Patentanwalt   § 233 ZPO, § 113 S 1 PatG, § 31a BRAO     Berufungsbegründung durch Patentanwalt Berufungsbegründung durch Patentanwalt Ein                                                                                                    |                                                                                          | § 823 BGB Schadensersatzpflicht  <br>Schmidt Luris XK-Straßenverkehrsrecht  | 3 Meine Akten                                                                    |
|                          | ₿        | worden. Eine erneute übermittlung der Berufungsbegründung war nicht erforderlich, weil diese,                                                                                                    |                                                                                          | (2. Aufl 2022),                                                             | Unter Meine Akten können Sie sich unter                                          |
|                          |          | Urns<br>02.10.2003 BVerwG 1. Senat<br>Beschluß   Zu den Anforderungen an die Berufungsbegründung. Bezugnahme auf erfolgreichen Zulassungsantrag und 'beschluss genügt, wenn dur                                                                                                    | ch die <mark>Berufungsbegründung</mark> die von der Vorin-                               | § 233 ZPO Wiedereinsetzung in den vo-<br>rigen Stand   Greger   Zöller,     | tionssammlung zu einem bestimmten                                                |
|                          |          | stanz abweichende Beurteilung deutlich gemacht wird   § 101 Abs 2 VWGO, § 124a Abs 3 5 4 VWGO vom 19. März 1991, § 124a Abs 6 VWGO vom 1.<br>der nach VWGO § 124a Abs 3 erforderlichen Berufungsbegründung gestellt. Die Berufungsbegründung muss einen bestimmten Antrag und                                                                                                    | anuar 2002, § 125 Abs 2 VwGO, § 130a VwGO,                                               | Ziviiprozessordnung     S 233 ZPO Wiedereinsetzung in den vo-               | Thema anlegen.                                                                   |
|                          |          | Weitere Ausführungen zur Berufungsbegründung waren nicht erforderlich. 6. Mit der Auffassung des Berufungsgerichts, die Berufungsbegründung befasse si<br>Kurztext ◆ 3,00 €                                                                                                    | ch nicht                                                                                 | rigen Stand   Reinartz   JurisPK-ERV<br>Band 2 (1. Aufi 2020),              | 4 Filter                                                                         |
|                          |          | 25.10.2017 BGH 8. Zivilsenat   VIII ZR 135/16                                                                                                    |                                                                                          | § 233 ZPO Wiedereinsetzung in den vo-<br>rigen Stand   Baudewin   ZPO.      | Neben der Kategorienauswahl bieten<br>unterschiedliche Filter die Möglichkeit,   |
|                          |          | Versäumnisurteil   Berufungsbegründung: Einreichung eines Prozesskostenhilfeantrags verbunden mit einer Berufungsbegründung mit der Bezeic<br>ZPO, § 522 Abs 1 S 2 ZPO                                                                                                    | hnung "Entwurf"   § 520 Abs 2 ZPO, § 520 Abs 3                                           |                                                                             | die Ergebnisse Ihrer Recherche auf<br>bestimmte Kriterien, z. B. Bechtsgebiete   |
|                          |          | und eine mit "Entwurf" und "Berufungsbegründung " betitelte, vom Prozessbevolimächtigten unterschriebene Berufungsbegründung, auf welche im      Bünger     Berufungsbegründung : Einreichung eines Prozesskostenhilfeantrags verbunden mit einer Berufungsbegründung mit der Bezeichnung                                                                                                    |                                                                                          |                                                                             | oder Regionen zu beschränken.                                                    |
|                          |          | Urrs 29.11.2001 BGH 2. Zivilsenat   II ZB 13/01                                                                                                    |                                                                                          |                                                                             | 5 Schnellzugriff                                                                 |
|                          |          | Beschluss   Berufungsverwerfung wegen unzureichender Berufungsbegründung: Auslegung der Berufungsbegründung gegen den Wortlaut   § 263                                                                                                    | Abs 2 ZPO, § 520 ZPO                                                                     |                                                                             | Im Schnellzugriff oben rechts haben                                              |
|                          |          | zuzurechnende rechtzeitige Berufungsbegründung liegt nicht vor. Die Klägerin hat sich die Berufungsbegründung vom 19. Februar 2001                                                                                                    |                                                                                          |                                                                             | Dokumente hinterlegt. Hier finden Sie                                            |
|                          |          | urrs 14.11.2013 BSG 9. Senat   B 9 SB 31/13 B                                                                                                    |                                                                                          |                                                                             | z. B. Formulare, streitentscheidende<br>Normen und Kommentierungen               |
|                          |          | essentias   recructuressingsbescriveree * sozialgericitudes vertainten * vertaintenstenter * entscheioung onne mundliche Verhandbung * nicht Vorsch     fungsbegrindung * Antrag auf Prozesskostenhilfe * Ablehnung des PKH*Antrags * keine Einräumung der Möglichkeit   § 153 Abs 4 5 1 5GG, § 152     SGG, § 202 SGG,                                                                                                    | Abs 4 5 2 SGG, § 160 Abs 2 Nr 3 SGG, § 160 Abs 5                                         |                                                                             | ▼                                                                                |
|                          |          |                                                                                                    |                                                                                          |                                                                             |                                                                                  |

| JUIIS     Produkte     Branchen     Services     Recherche im Portal     Logout     Image: Control of the services                                                                                                    | Înhalt                                                                                                    |
|----------------------------------------------------------------------------------------------------|----------------------------------------------------------------------------------------------------|
| Neues Recherche ⑦ Hilfe 📞 Kontakt 🖶 Druckliste 🖓 Verlauf                                                                                                    | 숫 Favoriten ② Profil                                                                                                    |
| Neues und Benachrichtigungen 🕜                                                                                                    |                                                                                                    |
| Anhand Ihrer Auswahl und Einstellungen finden Sie hier Neuigkeiten und Benachrichtigungen.                                                                                                    |                                                                                                    |
| Neues Benachrichtigungen                                                                                                    | profil NEUES                                                                                                    |
| Filter: Alle Neuigkeiten =                                                                                                    | estellen                                                                                                    |
| Aktuelle Inhalte für Sie<br>Neu bei juris — und täglich individuell für Sie zusammengestellt: Starten Sie mit Abstracts aktueller Inhalte, die zu Ihren Interessengebieten passen. Verschaffen Sie sich schnell einen qualifizierten Einblick in kommende Entwicklung<br>oder beginnen Sie damit am besten gleich eine tiefgehende Recherche.                                                                                                    | Anhand der Auswahl Ihrer Interessen<br>sowie Ihrer Präferenzen, die Sie initial bei<br>uns hinterlegt haben, stellen wir Ihren<br>Newsfeed unter <i>Neues</i> auf der Startseite           |
| Wurdinger u.a.       juris PraxisKommentar BGB Band 6 IPR und UN-Kaufrecht neu in 10. Auflage erschienen       Hans-Peter Schwintowski         BGB       erschienen       63.1 (Stand: 01.06.2023)         Fäll e mit Auslandsberührung nehmen stetig zu. Das Internationale Privatrecht (IPR) klärt die Frage, welches materielle Recht in diesen Fällen anzuwenden ist. Im vorliegen-       BGH zur Unwirksamkeit von Bearbeitungsentgelten                                                                                                    | zusammen.<br>Änderungen an dieser Auswahl können Sie<br>jederzeit in Ihrem Interessenprofil vor-<br>nehmen.                                                                                |
| del Band kommentieren namhafte<br>Abstract lesen                                                                                                    | In den Erweiterten Einstellungen Ihres<br>Profils können Sie außerdem wählen, ob<br>nach dem Login die Neues-Seite angezeigt<br>wird oder ob Sie direkt in der juris<br>Recherche starten. |
| Image: Second second second | ☆ Über einen Filter lässt sich die Anzeige<br>der in der Trefferliste angezeigten Neuig-<br>keiten weiter kategorisieren.                                                                  |
| Kommentare/Bücher Hans-Peter Schwintowski   Schwintowski in: jurisPK-BGB Band 2, 10. Aufl., § 488 BGB Rn. 63.1 (Stand: 01.06.2023) BGH zur Unwirksamkeit von Bearbeitungsentgelten                                                                                                    | Über das Sternchen-Symbol können Sie<br>interessante Dokumente als Favorit<br>kennzeichnen.                                                                                                |
|                                                                                                    | Unter <i>Benachrichtigungen</i> werden Ihnen<br>Ihre angelegten Suchprofile angezeigt.                                                                                                    |
|                                                                                                    | Über den Schieberegler rechts oberhalb<br>Ihrer neuen Dokumente, lassen sich die<br>von Ihnen abonnierten Infodienste<br>abbestellen.                                                      |

Juris ▷ Inhalt 国 Produkte Branchen Services Recherche im Portal Logout < Kategorien ausblenden Schnellzugriff ausblenden > berufung begründung frist ALLE KATEGORIEN (7.780.048) g TEXT:Begründung TEXT:Frist (242987) o TEXT:Beorinduno TEXT:Fristablauf (14191) (1.650.077) Rechtsprechung SUCHE, VORSCHLAGSLISTE ig TEXT:Begründung TEXT:Fristbeginn (5990) ng TEXT:Begründung TEXT:Fristberechnung (1563) ✓ Vorschriften (2.550.656) ig TEXT:Begründung TEXT: "Fristlose Kündigung" (12805) ✓ Kommentare/Bücher (1.153.840) g TEXT:Begründung TEXT:Fristsetzung (15820) Für die Suche geben Sie einfach hinter-TEXT:Berufung TEXT:Begründung TEXT:Fristverlängerung (8344) einander, durch ein Leerzeichen getrennt, ✓ Zeitschriften (2.236.959) EXT:Berufung TEXT:Begründung TEXT:Fristversäumnis (11038) beliebige Begriffe oder Kriterien in das EXT:Berufung TEXT:Begründung TEXT:Fristversäumung (11038) (186.620) ✓ Weitere Kategorien Suchfeld ein. Mit Klick auf die Lupe oder TEXT:Berufung TEXT:Begründung TEXT:Fristwahrung (6587) t Bestellien der ENTER lösen Sie die entsprechende \$ ∧ Meine Akten 1976 wird auch die Rechtsprechung der Instanzgerichte zu alle Suche aus. Rechtsgebleten nachgewiesen. Akte 1 Mit Klick auf das x wird die Suche gelöscht. Einzelne Suchbegriffe können Akte 2 MILo Rechtsprechung (Migrations-InfoLo-Reichsfinanzhof (RFHE) Reichsgericht in Strafsachen (RGSt) juris IUNS Juris 5.934 Dokumente gistik) 11.149 Dokumente einfach aus der Suchzeile entfernt werden. Akte 3 22.526 Dokumente \* Die Vorschlagsliste unterstützt Ihre Suche mit automatischen Suchwortvorschlägen, Die amtliche Sammlung der Entscheidungen des Reichsfinanzhofs ist Die Sammlung der Entscheidungen des Reichsgerichts in Strafsachen In Kooperation mit dem Bundesamt für Migration und Flüchtlinge (BAMF) bletet juris die Asylis / MILo (Migrations- InfoLogistik) Daten mit den Bänden 1 bis 54 und annähernd 6.000 Entscheidungen vollumfasst alle 78 Bände mit über 11.000 Entscheidungen über den Zeltsowie der Auswahlmöglichkeit voranständig verfügbar. raum von 1880 bis 1945. an gegangener Suchanfragen. Am Ende der einzelnen Zeilen wird die Reichsgericht in Zivilsachen (RGZ) Juris 16.730 Dokumente Anzahl der zu erwartenden Treffer als \* Klammerzusatz ausgegeben. Die Sammlung der Entscheidungen des Reichsgerichts in Zivilsachen umfasst alle 173 Bände mit rund 17.000 Entscheidungen über den Zeitraum von 1879 bis 1945. UNSER TIPP FÜR SIE: Bei der Suche mit Textbegriffen empfiehlt es sich, zusammengesetzte Begriffe in ihre Bestandteile zu zerlegen und in der grammatikalischen Grundform zu suchen.

> Bei der Eingabe der Suchbegriffe spielt Groß- und Kleinschreibung keine Rolle. Auch ist der Eintrag des Paragrafenzeichens (§) oder der Artikelabkürzung (Art.) eines Gesetzes/RVO nicht erforderlich.

> > uris

|                                      |          | JUI'S Produkte Branchen Services Recherche im Portal                                                                                                    | Logout 🛞 🔛                                                                                                    | A                                                                                                    |
|--------------------------------------|----------|----------------------------------------------------------------------------------------------------|----------------------------------------------------------------------------------------------------|----------------------------------------------------------------------------------------------------|
| Neues juris Recherche                |          |                                                                                                    | 🕜 Hilfe 📞 Kontakt 🖸 Weitere Portale 🖶 Druch                                                                                                    | liste 🔨 Verlauf 🕁 Favoriten 🕘 Profil                                                                                                    |
| Kategorien ausblenden                |          | berufung begründung frist BGH                                                                                                    | × ۹                                                                                                    | Schnellzugriff ausblenden 🔉                                                                                                    |
| ALLE KATEGORIEN (144.713)            |          | Die Suche in Gerftent + Text  Set State State S |                                                                                                    | Schnellzugriff                                                                                                    |
| Reclitsprechung                      | (89.557) | Rechtsgebiete v Gerichtsbarketten v Regionen v Sachgebiete v                                                                                                    | Produkte 🗸 Q <sup>B</sup>                                                                                                    | Normen                                                                                                    |
| Vorschriften                         | (96)     |                                                                                                    |                                                                                                    | § 242 BGB Leistung nach Treu und<br>Glauben                                                                                                    |
| ✓ Kommentare/Bücher                  | (7.125)  | 89.557 Treffer          <                                                                                                    | iretter toro Seite - Sottieren nach<br>25 v Relevanz v 👼                                                                                                    | § 823 BGB Schadensersatzpfilcht                                                                                                    |
| Zeltschriften     Weltere Kategorien | (47.708) | Urtsi         BAG 8. Senat         8 AZR 458/16           Urteil         Benachteiligung i5d. AGG * Zulässigkeit der Berufung * Anforderungen an die Berufungsbegründung * Ver<br>gen Stand * Entscheidungskompetenz des Rechtsmittelgerichts   § 11 Abs 4 S 1 ArbGG, § 137 Abs 4 ZPO, § 238 ZPO,                                                                                                    | rsäumung der <mark>Frist</mark> zur <mark>Begründung</mark> der <mark>Berufung</mark> <sup>-</sup> Wiedereinsetzung in den vori-<br>1 § 519 2PO                                                                                                | 5 280 BGB Schadensersatz wegen<br>Pflichtverletzung                                                                                                    |
| V Meine Akten                        | \$       | Zulässigkeit der Berufung - Anfarderungen an die Berufungsbegründung - Versäumung der Hrist zur Begründung der I<br>als wenn die Berufung-Innerhalp der Berufungsbegründungsfriet überhaupt nicht begründet worden wäre (nn. 30) 6                                                                                                    | <mark>Jerufung</mark> - Wiedereinsetzung in den vorigen                                                                                                    | Kommentare                                                                                                    |
|                                      |          | III.02.2016       BAG 8. Senat   8 AZR 426/14         Urteil   Zahlungsklage - Auslegung prozessualer Willenserklärungen - Zulässigkeit der Berufung - Bestimmtheit de Gewährung von Wiedereinsetzung in den vorigen Stand durch das Revisionsgericht (hier: im Hinblick auf die Frist ZPO,         In den vorigen Stand beantragt und die Berufung begründet. In der Berufungsbegründungsschrift hat sie ihre Klagerin ist begründet. Mit der vom Landesarbeitsgericht gegebenen Begründung durfte d                                                                                                    | rs Berufungsantrags - Anforderungen an die Annahme eines Rechtsmittelverzichts -<br>  § 236 Abs 2 5 2 ZPO, § 237 ZPO, § 238 Abs 3 ZPO, § 253 Abs 2 Nr 2 ZPO, § 418<br>Jerung auf<br>Je <mark>Berufung</mark> der Klägerin nicht als unzulässig | § 242 Leistung nach Treu und Glauben<br>[] Däubler/Deinert/Zwanziger, Kündl-<br>gungsschutzrecht 11. Auflage 2020     § 242 BGB Leistung nach Treu und<br>Glauben   Böttcher   Erman BGB,<br>Kommentar     6 242 Leistung nach Treu und Glauben |
|                                      |          | Image: Units       III Carlos       IIII V ZB 21/84         Beschluss   Frist zur Begründung einer innerhalb der Gerichtsferien eingelegten Berufung   § 222 ZPO, § 223 ZP         Beschwerde des Beklagten ist nicht begründet. 4 1. Der Beklagte hat die Berufungsbegründungsfrist versäumt. Die Frist         Innerhalb der Gerichtsferien eingelegten Berufung         1. Die Gerichtsferien ende ausnahmslos am 09-15 eines jeden Jahres.                                                                                                    | <ul> <li>'0, § 233 ZPO, § 85 Abs 2 ZPO</li> <li>zur Begründung einer innerhalb der Gerichtsferien</li> <li>Die Frist zur Begründung einer innerhalb der Gerichtsferien</li> </ul>                                                              | Looschelders/Olzen   Staudinger, BGB<br>BGB § 823 Schadensersatzpflicht   Ha-<br>ger   Staudinger, BGB,                                                                                                    |
|                                      |          | Jurrs         20.07.2015         BGH         Senat für Netarsachen   NotSt (Brfg) 1/15           Beschluss   Disziplinarverfahren egen einen Notar: Verlängerbarkeit der Frist für die Begründung eines Antrags         Beschluss   Disziplinarverfahren egen einen Notar: Verlängerbarkeit der Frist für die Begründung eines Antrags           BNOTO, § 64 Abs 2 BDG, § 224 Abs 2 ZPO,                     Begründung des Antrags auf Zulassun            1 Satz 3 BDG vorgesehene Möglichkeit, die Frist zur Begründung einer nach § 64 Abs. 1 BDG zulässigen Berufung vor          Privational State 3 BDG vorgesehene Möglichkeit, die Frist zur Begründung einer nach § 64 Abs. 1 BDG zulässigen Berufung vor                                                                                                    | , auf Zulassung der <mark>Berufung</mark>   § 57 Abs 2 VwGO, § 124a Abs 4 5 4 VwGO, § 105<br>ig der <mark>Berufung</mark> handelt es sich - wie sich aus § 124a<br>Fristablauf zu verlängem, resultiert ebenfalls                              | § 823 Schadensersatzpflicht   J Hager  <br>Staudinger, BGB,     § 823 BGB Schadensersatzpflicht  <br>Schmidt   JurtsPk-Straßenverkehrsrecht<br>(2. Aufl 2022),                                                                                  |
|                                      |          | III.02.2015         BGH Senat für Arwaltssachen   AnwZ (Brfg) 53/14           Beschluss   Widerruf der Zulassung zur Rechtsanwaltschaft: Verlängerung der Frist zur Begründung des Antrags at 2 BRAO, § 57 Abs 2 VWGO, § 60 Abs 11 VWGO,           zur Rechtsanwaltschaft: Verlängerung der Frist zur Begründung des Antrags auf Zulassung der Berufung Eine Verlänger           vorigen Stand gegen die Versäumung der Frist zur Begründung des Antrags auf Zulassung der Berufung wird zurückgen                                                                                                    | auf Zulassung der <mark>Berufung</mark>   § 14 Abs 2 Nr 7 BRAO, § 112c Abs 1 S 1 BRAO, § 112e S<br>rung der <mark>Frist,</mark> zur <mark>Begründung</mark> des Antrags auf Zulassung der<br>wiesen                                            | 5 280 BGB Schadensersatz wegen<br>Pflichtverletzung i Sekchter I jurisPK-<br>BGB Band 2 (9. Aufl 2020)                                                                                                    |
|                                      |          | Urrs         01.10.1985         BGH         6. Zivilsenat         VI ZB 11/85           Beschluss   Über die Sorgfaltspflicht des Rechtsanwalts im Hinblick auf die Wahrung der zweiwöchigen         Wiedereinse           234 ZPO, § 85 Abs 2 ZPO         Hinblick auf die Wahrung der zweiwöchigen         Wiedereinsetzungsfrist<br>und holick auf die Wahrung der zweiwöchigen           Hinblick auf die Wahrung der zweiwöchigen         Wiedereinsetzungsfrist<br>und holick auf die Wahrung der zweiwöchigen         Wiedereinsetzungsfrist<br>wiedereinsetzungsfrist         Bach Ablauf der<br>Erstimung der Berufung           den vorigen Stand gegen die Versäumung der<br>Berufungsbegründungsfrist         Beantragt. Zur Begründung<br>hat sie vorgetrage                                                                                                    | setzungsfrist nach Ablauf der Frist zur Begründung der Berufung   § 233 ZPO, §<br>9 1. Wenn dem Anwalt die Akten zur<br>n, als Ablauf der Berufungsbegründungsfrist sei von der Bürogehilftn ihres                                             |                                                                                                    |
|                                      |          | Juris         12.10.2006         KG Berlin 12. Zivilsenat         12 U 42/06           Beschluss           Berufung:         Begründung bei bis zum Ablauf der Fünf-Monats <sup>-</sup> Frist nicht zugestelltem Urteil; weitere I nach Ablauf der Rechtsmittelbegründungsfrist;         Fristverlängerung nach Ablauf der Berufungsbegründungsfrist;         Fristverlängerung nach Ablauf der Berufungsbegründungsfrist;         Fristverlängerung nach Ablauf der                                                                                                    | Rechtsmittel der Partei gegen dasselbe Urteil; Änderung von <mark>Berufungsanträgen</mark><br>§ 517 Halbs 2 ZPO, § 520 Abs 3 Nr 2 ZPO, § 520 Abs 3 Nr 3 ZPO, § 520 Abs 3 Nr 4 ZPO                                                              |                                                                                                    |

#### JCHE, VORSCHLAGSLISTE

andardmäßig wird eine Suche in m von Ihnen lizenzierten Datenbestand er Alle Kategorien durchgeführt rossrecherche).

rch Öffnen der Pfeile links neben einer tegorie/Unterkategorie wird die Anzeige r Treffer in der Trefferliste auf den tsprechenden Dokumenttyp ngeschränkt.

System interpretiert den einragenen Begriff automatisch als Suchterium: z. B. als Text, Gericht, Datum, tenzeichen, Norm, Fundstelle oder rk.

e Suche wird dabei sowohl über das nkrete Suchkriterium als auch über das rhandensein des Kriteriums im Volltext r Dokumente abgesetzt.

igen Sie nach erfolgter Suche mit dem auszeiger auf einzelne Suchkriterien in r Suchzeile, um zu erfahren, wie diese rch das System interpretiert wurden. Sie nalten so auch die Anzahl der Treffer für len Suchbegriff angezeigt.

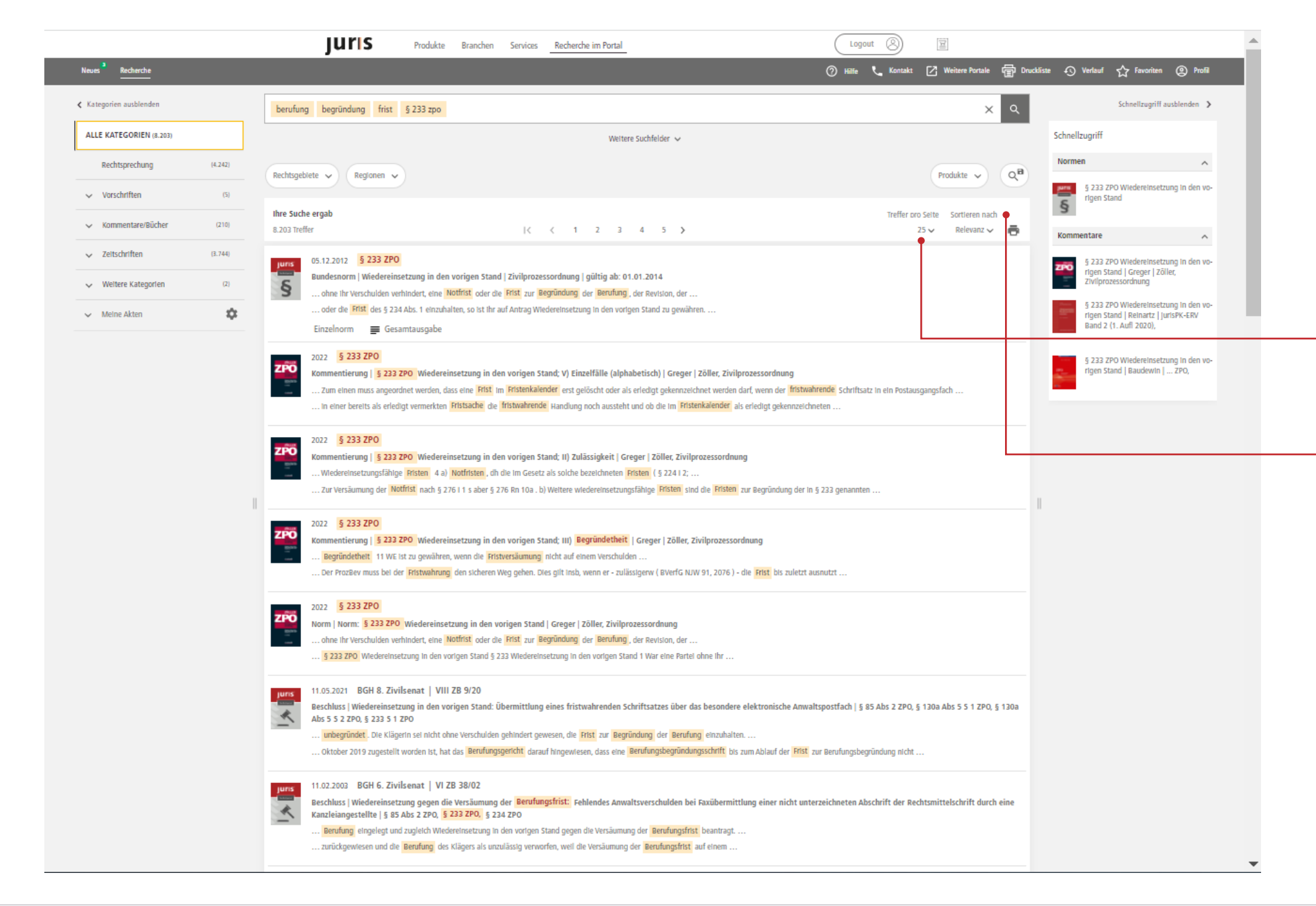

#### TREFFERLISTE

Nachdem Sie eine Recherche durchgeführt haben, werden Ihnen in einer Trefferliste diejenigen Dokumente angezeigt, die zu Ihrer Suchanfrage gefunden wurden.

In der Trefferliste werden Ihnen standardmäßig 25 Dokumente angezeigt.

Die Anzahl der angezeigten Dokumente kann über das Klappfeld *Treffer pro Seite* wahlweise auf 50, 100 oder unendliche Anzeige umgestellt werden.

Über das Klappfeld Sortieren nach kann die Sortierung wahlweise nach Datum absteigend, Datum aufsteigend oder Typ (Dokumenttyp mit Datum) umsortiert werden.

#### HINWEIS:

Die Trefferliste wird standardmäßig nach Relevanz sortiert.

Die Relevanzsortierung berücksichtigt nicht nur die Häufigkeit des Vorkommens eines Begriffs im Dokument; es wird auch gewertet, von welcher Quelle ein Dokument stammt, wie häufig das Dokument zitiert wird und wie aktuell das Dokument ist.

|                                     | JUTIS Produkte Branchen Services <u>Recherche im Portal</u>                                                                                                    | Logout 🛞 😰                                                                                                    |
|-------------------------------------|----------------------------------------------------------------------------------------------------|----------------------------------------------------------------------------------------------------|
| Neues <sup>3</sup> <u>Recherche</u> |                                                                                                    | 🕐 Hälle 📞 Kantakt 📝 Weitere Portale 🐨 Druckliste 🚯 Verlauf 🏠 Favoriten 🛞 Profil                                                                                      |
| Kategorien ausblenden               | schlange                                                                                                    | × Q Schnellzugriff ausblenden >                                                                                                    |
| ALLE KATEGORIEN (5.549)             | Wettere Suchfelder 🗸                                                                                                    | Schnellzugriff                                                                                                    |
| Rechtsprechung (1.719)              | Rechtsgebiete v Gerichtsbarkelten v Regionen v Sachgebiete v                                                                                                    | Produkte v Qa                                                                                                    |
| Vorschriften (2.373)                |                                                                                                    | § 7 StVG Haltung des Halters,<br>Schwarzfahrt                                                                                                    |
| ✓ Kommentare/Bücher (351)           | Ihre Suche ergab           1.719 Treffer           < < 1         2         3         4         5         >                                                                                                    | Treffer oro Sette Sortieren nach 25 v Relevanz v 🔁 🚰 § 17 StVG Schadensverursachung under sicher beiden stellte fehrberaren                                          |
| V Zeitschriften (960)               | urrs 18.01.2010 Bayerischer Verwaltungsgerichtshof 10. Senat   10 CS 09.3017                                                                                                    | S ourch merere kraittanzeuge                                                                                                    |
| Veltere Kategorien (146)            | Beschluss   Vorläufiger Rechtsschutz gegen das Verbot, eine Schlange zu halten   Art 37 Abs 1 LStrVG BY, Art 37 Abs 2 LStrVG BY, Art 7 Abs<br>I. 1 Die Antragstellerin begehrt vorläufigen Rechtsschutz gegen das Verbot, eine Schlange zu halten                                                                                                    | s 2 LStrVG BY, § 80 Abs 5 VWGO § 823 BG Schadensersatzpflicht                                                                                                    |
| ✓ Melne Akten                       | zu ertellen, weil sie das Verhalten der Schlangen beobachte und beabsichtige, die                                                                                                    | Kommentare                                                                                                    |
|                                     | 26.01.2000       LG Dortmund Strafkammer   Ns 6 Js 910/98         Urteil   MiBbrauch von Amtsabzeichen: Verwendung eines Autoschildes mit Äskulap-Stab und Schlange durch einen Heilpraktiker   § 132a         Stab und Schlange durch einen Heilpraktiker Ein Heilpraktiker, der auf der Windschutzscheibe seines Kraftfahrzeuges ein         Stab mit Schlange und die Aufschrift "Im Dienst" zeigt, macht sich nicht gemäß StGB § 132a Abs 1 Nr 4 strafbar                                       | Abs 1 Nr 4 StG8                                                                                                    |
|                                     | 10.05.1999       AG Bochum   65 C 570/98         Urteil   Haftung des Inlineskate'Lehrers: Sturzverletzung eines Schülers beim "Schlange'Fahren"   § 823 Abs 1 BGB         eines Schülers beim "Schlange_Fahren" Läßt sich nicht feststellen, daß der Inlineskate-Lehrer beim "Schlange -Fahren" seine                                                                                                    | S 823 BG Schadensersatzpflicht   Wil-<br>helmi   Erman BGB, Kommentar     S 823 Ab 1 BGB Schadensersatz-<br>pflicht   Llange   jurtsPK-BGB Band 2<br>(9. Auft 2 (20) |
|                                     | Jures       26.04.1996       AG Bad Homburg       2 C 46/94 - 15, 2 C 46/94         Urteil   Reiserecht:       Giftschlange in Hotelunterkunft in Afrika als Reisemangel; eigener ärztlicher Notdienst des Reiseveranstalters   § 6510         LG Frankfurt 19970410 2/24 S 195/96 Reiserecht:       Giftschlange in Hotelunterkunft in Afrika als Reisemangel;         Das vereinzelte Auftreten einer hochgiftigen       Schlange in einer Unterkunft in Afrika (Ner                              | c Abs 1 BGR, § 651d Abs 1 BGR, § 651e BGB                                                                                                    |
|                                     | Jurs       04.07.2005       Bayerischer Verwaltungsgerichtshof 24. Senat   24 C 05.1495         Beschluss   Tierhaltung,       Schlange   Art 37 LStrVG BY         Er könne mit seiner Schlange den Beweis antreten, dass       Schlangen gute Beziehungen zu Menschen aufnehmen könnten. Die Schlange verhalte sic         Erlaubnis zum Halten der Schlange ab (201f. 1.) und untersagte die Fortsetzung der weiteren Haltung der Schlange (Ziff                                                  | ch wie ein normales                                                                                                    |
|                                     | Urreil       Kosmetikwarenzeichen: Arzneimittelassoziation; Gesamtaufmachung der Verpackung - Schlangenzeichen   § 3 UWG vom 26. Juni 1          Schlangenzeichen       Schlangenzeichen          In der Werbung das im Klageantrag Wedergegebene Bildzeichen, das eine Schale mit einer       Schlangen in einem Dreieck zeigt                                                                                                    | 969                                                                                                    |
|                                     | Juris       18.06.2009       BPatG München 30. Senat   30 W (pat) 46/08         Beschluss   Markenbeschwerdeverfahren - "Kreuz Apotheke (Wort Bild 'Marke)" - keine Unterscheidungskraft - Bildbestandteil bewegt sich         § 8 Abs 2 Nr 1 MarkenG       und Gesundheitswesens verwendet, entsprechendes gelte für die Darstellung der Schlange in enger Anlehnung an den sog         mit der Schlange an die Stelle des üblicherwelse verwendeten Bindestrichs zwischen "Kreuz" und "Apotheke"; | ch im Rahmen der üblichen Äskulapschlangendarstellungen                                                                                                    |
|                                     | 26.09.2018 Thüringer Oberverwaltungsgericht 3. Senat   3 E0 864/17, 3 Z0 865/17<br>Beschluss   Versagung der Erlaubnis zum Halten von Giftschlangen; Streitwert   § 2 Abs 3 GefTierG TH, § 3 Abs 1 Nr 1 GefTierG TH, § 4 Abs                                                                                                    | s 1 Nr 4 GefTierG TH, § 52 Abs 2 GKG 2004                                                                                                    |

#### SCHNELLZUGRIFF

Am rechten Bildschirmrand werden Ihnen im Schnellzugriff wichtige Dokumente angezeigt.

Wichtige Dokumente sind einerseits die im Zusammenhang mit der Suche nach Normen stehenden Vorschriften oder Kommentierungen. Darüber hinaus werden automatisch auch die am häufigsten in den in der Datenbank enthaltenen Dokumenten zitierten Normen angezeigt (indirekte Suche).

#### BEISPIEL:

\_\_\_\_\_

Durch eine Suche nach Schlange wird im Schnellzugriff auch § 17 StVG angeboten, der sich mit der Schadensverursachung mehrerer Kraftfahrzeuge befasst, den gesuchten Begriff jedoch nicht enthält. Gleichzeitig erhalten Sie die in der Datenbank enthaltenen Kommentierungen.

|                         | JUTIS Produkte Branchen Services <u>Recherche im Portal</u>                                                                                                    | Logout 🛞 🗵                                                                                                    |                                                                                                    | ► Inhalt                                                                                                    |
|-------------------------|----------------------------------------------------------------------------------------------------|----------------------------------------------------------------------------------------------------|----------------------------------------------------------------------------------------------------|----------------------------------------------------------------------------------------------------|
| Neues Recherche         |                                                                                                    | 🕐 Hilfe 📞 Kontakt 🗹 Weitere Portale 😭 Druckliste                                                                                                    | e 🕥 Verlauf 🕁 Favoriten 🕘 Profil                                                                        |                                                                                                    |
| Kategorien ausblenden   | berufung begründung frist § 233 zpo                                                                                                    | x q                                                                                                    | Schnellzugriff ausblenden                                                                               |                                                                                                    |
| ALLE KATEGORIEN (8.203) | Weitere Suchfelder                                                                                                    |                                                                                                    | Schnellzugriff                                                                                          |                                                                                                    |
| Rechtsprechung (4.2     | Text Norm                                                                                                    | Autor/Gericht                                                                                                    | Normen                                                                                                  | WEITERE SUCHFELDER                                                                                                    |
| Vorschriften            | AZ/ECLI Fundstelle                                                                                                    | Datum bis                                                                                                    | § 233 ZPO Wiedereinsetzung in den vo-<br>rigen Stand                                                    | -                                                                                                    |
| ✓ Kommentare/Bücher (2  | Persönliche Suchfelder                                                                                                    |                                                                                                    | Kommentare                                                                                              | Neben der einzeiligen Suche stehen Ihnen                                                                                                    |
| ✓ Zeitschriften (3.7    |                                                                                                    |                                                                                                    | § 233 ZPO Wiedereinsetzung in den vo-<br>rigen Stand   Greger   Zöller                                  | Weitere Suchfelder zur Verfügung, in<br>denen Sie Ihre Suchkriterien den                                                                                                    |
| ✓ Weltere Kategorien    | Rechtsgebiete V Gerichtsbarkeiten V Regionen V Sachgebiete V                                                                                                    | Produkte V QB                                                                                                    | Zivilprozessordnung                                                                                     | entsprechenden Suchfeldern zuordnen                                                                                                    |
| ✓ Meine Akten           | thre Suche ergab                                                                                                    | Treffer pro Seite Sortieren nach                                                                                                    | § 233 ZPO Wiedereinsetzung in den vo-<br>rigen Stand   Reinartz   JurisPK-ERV<br>Band 2 (1. Aufi 2020), | können. Diese können in Abhängigkeit der<br>ausgewählten Kategorie variieren.                                                                                                    |
|                         | Jurs       11.05.2 [21] BGH 8. Zivilsenat   VIII ZB 9/20         Beschluss   Wiedereinsetzung in den vorigen Stand: Übermittlung eines fristwahrenden Schriftsatzes über das besondere elektron         Abs 5 \$ 2 ZPO, § 233 5 1 ZPO         und gründet, Die Klägerin sei nicht ohne Verschulden gehindert gewesen, die Frist zur Begründung der Berufung einzuhalten         Oktober 2019 zugestellt worden ist, hat das Berufungsgericht darauf hingewiesen, dase eine Berufungsbegründungsschrift bis zum Abla         11.02.2 D03       BGH 6. Zivilsenat   VI ZB 38/02         Beschluss   Wiedereinsetzung gegen die Versäumung der Berufungsfrist; Fehlendes Anwalts verschulden bei Faxübermittlung ein         Kanzleangestellte   § 85 Abs 2 ZPO, § 233 ZPO, § 234 ZPO         Berufung eingelegt und zugleich Wiedereinsetzung in den vorigen Stand gegen die Versäumung der Berufungsfrist; beantragt         zurü kgewiesen und die Berufung des Klägers als unzulässig verworfen, weil die Versäumung der Berufungsfrist auf einem | nische Anwaltspostfach   § 85 Abs 2 ZPO, § 130a Abs 5 5 1 ZPO, § 130a<br>uf der Frist zur Berufungsbegründung nicht<br>ter nicht unterzeichneten Abschrift der Rechtsmittelschrift durch eine | § 233 ZPO Wiedereinsetzung in den vo-<br>rigen Stand   Baudewin   ZPO,                                  | Das System bildet bei Eingabe mehrerer<br>Suchbegriffe, sowohl bei der einzeiligen<br>Suche, als auch bei der Verwendung der<br>"Weiteren Suchfelder" standardmäßig eine<br>Schnittmenge zwischen allen gefundenen<br>Sucheingaben (UND-Verknüpfung).<br>PERSÖNLICHE SUCHFELDER<br>Siehe Folgeseite |
|                         | 27.08.2019         BGH 6. Zivilsenat         VI ZB 32/18           Beschluss   Wiedereinsetzung bei Versäumung der Berufungsfrist:         Beseitigung des der Rechtsverfolgung entgegenstehenden Hin<br>schriebenen Schreibens der Naturalpartei als Prozesskostenhilfeantrag: Hinweispflicht des Berufungsgerichts   § 114 2PO, §§ 1           ohne Verschuiden daran gehindert war, diese Hristen einzuhalten. Die Wiedereinsetzungsfristen des § 234 Abs. 1 2PO sind gewahrt. Diese<br>Stant gegen die Versäumung der Hristen zur Einlegung und Begründung der Rechtsbeschwerde gegen den Beschluss des 9                                                                                                    | ndernisses der Mittellosigkeit; Auslegung eines mit "Berufung" über<br>114ff ZPO, § 117 Abs 4 ZPO, <mark>§ 233 ZPO,</mark> § 234 ZPO,<br>je <mark>Fristen</mark> beginnen nach § 234 Abs      |                                                                                                    |                                                                                                    |
|                         | 25.02.2015 RAG 5 Senat   5.478.849/13                                                                                                    |                                                                                                    |                                                                                                    | UNSER TIPP FÜR SIE:                                                                                                    |
|                         | Urteil [Zulässigkeit der Berufung - Unterzeichnung der Berufungsschrift - Zustellung der Klageschrift - Beglaubigungsvermerk<br>ZPO, § 195 Abs 1 ZPO,<br>Die Berufung wird nach g 519 Abs. 1 ZPO durch eine beim Berufungsgericht einzureichende Berufungsschrift eingelegt                                                                                                    | § 130 Nr 6 ZPO, § 166 Abs 1 ZPO, § 166 Abs 2 ZPO, § 169 Abs 2 S 1                                                                                                    |                                                                                                    | Suchen Sie z. B. strikt nach einem<br>Aktenzeichen und möchten keine<br>Treffer erzielen in denen das                                                                                                    |
|                         | Eine erneute, formgerechte Einlegung der Benufung war nicht entbehrlich, weil in der dem Berufungsgericht vorliegenden Berufungsbeg                                                                                                    | gründung vom 9. März 2012 zugleich die                                                                                                    |                                                                                                    | eingegebene Aktenzeichen lediglich im                                                                                                    |
|                         | Jurs         25.11.2020         BGH 12. Zivilsenat         XII ZB 256/20           Beschluss   Wiedereinsetzung in den vorigen Stand: Verschuldete Versäumung einer         Rechtsmittelfrist in einer Familienstreitsacht           Streichen der Frist im         Fristenkalender   § 85 Abs 2 ZPO, § 233 ZPO, § 234 ZPO, § 113 Abs 1 FamFG, § 117 FamFG,           Ausgangskontrolle vor Streichen der Frist         Im Fristenkalender   1. Die Versäumung einer         Rechtsmittelfrist ist auch in den Fällen einer           hinsichtlich der vor Streichung der Frist         aus dem Fristenkalender erforderlichen Kontrolle, ob che fristwahrende         Handlung tatsächlich au                                                                                                    | e bei unrichtiger Rechtsbehelfsbelehrung: Ausgangskontrolle vor<br>usgeführt wurde                                                                                                    |                                                                                                    | Text zitiert ist, so suchen Sie das<br>Aktenzeichen bitte über das<br>entsprechende "Weitere Suchfeld"<br>AZ/ECLI.                                                                                                    |
|                         | 29.09.2021 BGH 7. Zivilsenat   VII ZR 94/21<br>Beschluss   Wiedereinsetzung in den vorigen Stand: Anwaltlichen Sorgfaltspflichten bei der Übermittlung eines fristgebundenen f                                                                                                    | Schriftsatzes im Wege des elektronischen Rechtsverkehrs   § 85 Abs 2                                                                                                    |                                                                                                    |                                                                                                    |

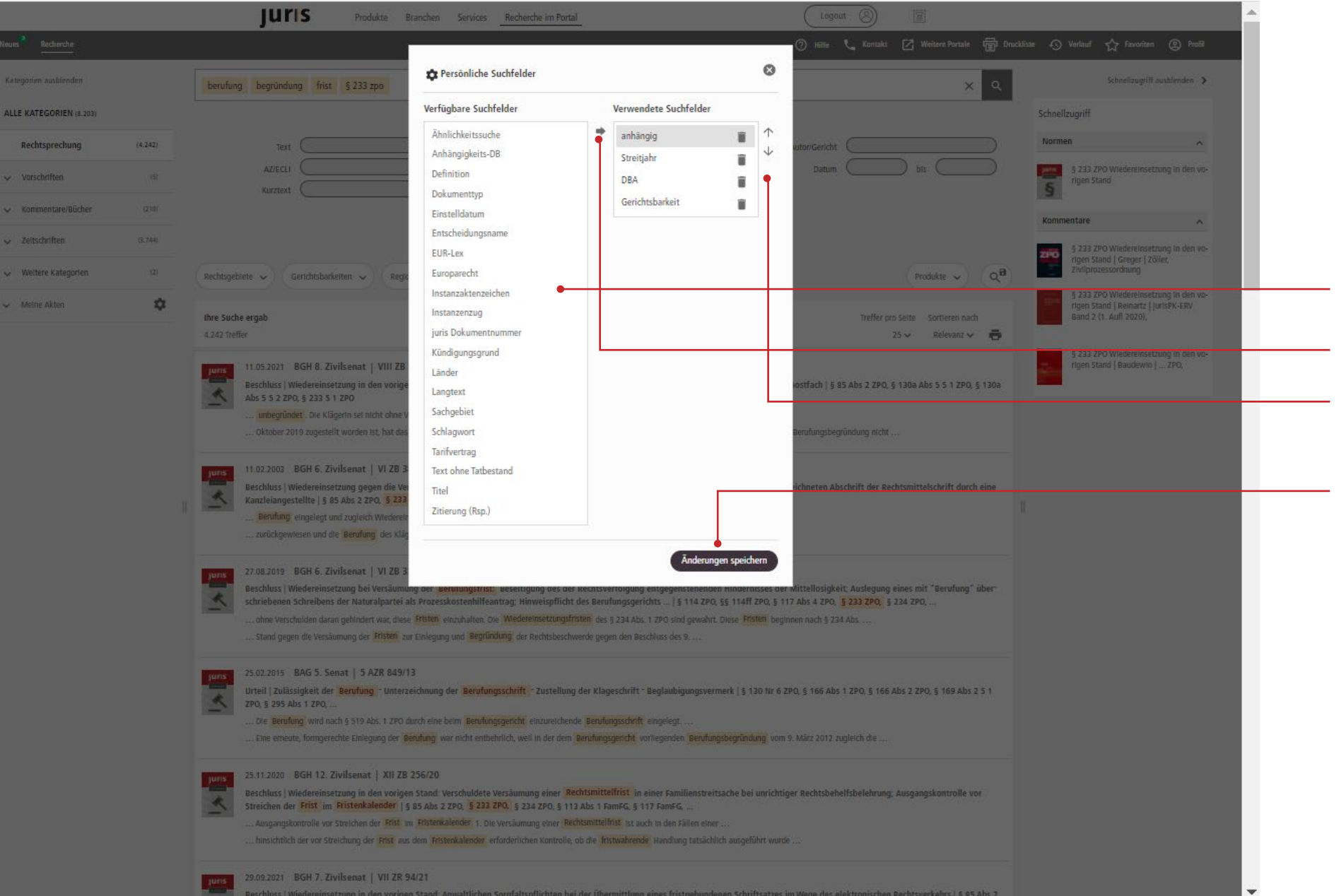

#### > Inhalt

#### PERSÖNLICHE SUCHFELDER

Bitte klicken Sie nach dem Öffnen der Weiteren Suchfelder auf das Zahnrad neben Persönliche Suchfelder.

Wählen Sie ein bzw. mehrere zusätzliche Suchfelder in der Spalte Verfügbare Suchfelder aus und übernehmen Sie diese durch Klick auf den Pfeil in der Mitte in Ihre Verwendeten Suchfelder.

Die Reihenfolge der hinzugefügten Suchfelder verändern Sie durch Betätigung der Pfeile nach dem Markieren eines Suchfeldes mit der Maus.

Bitte bestätigen Sie Ihre Auswahl nach Beendigung über Änderungen speichern.

#### UNSER TIPP FÜR SIE:

Sie können jede Kategorie/ Unterkategorie um persönliche Suchfelder ergänzen. Die hinzugefügten Suchfelder bleiben so lange für Sie nutzbar, bis Sie diese wieder entfernen.

|                          | JURIS Produkte Branchen Services Recherche im Portal                                                                                                    | A                                                              | ➢ Inhalt                                                                                                    |
|--------------------------|----------------------------------------------------------------------------------------------------|----------------------------------------------------------------|----------------------------------------------------------------------------------------------------|
| Neues Recherche          | 🕐 Hille 📞 Kontakt 🔀 Weitzer P                                                                                                    | ortale 🗃 Druckliste 🖒 Verlauf 🏠 Favoriten 🕐 Profil             |                                                                                                    |
| < Kategorien ausblenden  | berufung begründung frist                                                                                                    | × Q Schnellzugriff ausblenden >                                |                                                                                                    |
| ALLE KATEGORIEN (83.712) | Weitere Suchfelder ↓                                                                                                    |                                                                |                                                                                                    |
| Rechtsprechung (83.712)  | Rechtsgebiete 🗸 Gerichtsbarkeiten 🛫 Regionen 🖌 Sachgebiete 🗸                                                                                                    | → (Q <sup>B</sup> )                                            | FILTER                                                                                                    |
| Vorschriften (0)         | Ordestliche Gerichtsbarkeit 🛇                                                                                                    |                                                                |                                                                                                    |
| ✓ Kommentare/Bücher (0)  | Regionen                                                                                                    | 8                                                              | Je nach Kategorie können mehrere und                                                                                                    |
| V Zeitschriften (0)      | B3.712 Treffer Eund 49.992                                                                                                    | ē                                                              | unterschiedliche Filter aktiviert werden,<br>die das Suchergebnis einschränken. Fine                                                                                                    |
| Veltere Kategorien (0)   | 12.03.1985 BGH 4. Zivilsenat Europa 5.637                                                                                                    |                                                                | Mehrfachauswahl der Filter ist möglich;                                                                                                    |
| V Meine Akten            | Beschluss   HTSI zur Begrundun<br>Beschwerde des Beklagten Ist nic Land 187.282                                                                                                    | _                                                              | alle Filter einer Kategorie konnen mit-<br>einander kombiniert werden.                                                                                                    |
| 1                        | International der Gerüchtsteiten eing       Baden-Württemberg 14.927       Bayern 42.859         20.07.2015       BGH Senat für Nor       Berlin 13.938       Brandenburg 10.068         Beschluss j bizziptinarverfahrer einen 2.489       Hamburg 6.866         I Februar 2015       BGH Senat für Am         Beschluss j Viderund en Beschluss j Viderund er zulassu       Reheinland-Pfaiz 9.565       Saarland 2.834         I zur Rechtarweitschaft: Verlänge       Schleswig-Holstein 4.639       Thüringen 2.832         I vortgen 5 and gegen die Version       Sonstige 97       Sonstige 97         View norden Staft zurücksetzen       Viewen       Kritter zurücksetzen                                                                                                    | 12e 5                                                          | Die Anwendung eines oder mehrerer Filter<br>wirkt sich sofort auf die Suche in der<br>ausgewählten Kategorie aus und bleibt<br>darüber hinaus sitzungsübergreifend er-<br>halten, bis der Filter wieder gelöscht wird.<br>BITTE BEACHTEN SIE:<br>Die vorhandenen Filter werden bei<br>Auswahl von "Alle Kategorien" erst                                                                            |
|                          | 12.10.2006       KG Berlin 12. Zivilsenat   12 U 42/06         Beschluss         berufung: Begründung bei bis zum Ablauf der Fünf-Monats <sup>-</sup> Frist nicht zugestelltem Urteil; weitere Rechtsmittel der Partei gegen dasselbe Urteil; Änderung von Berufungsbegründungsfrist   § 517 Halbs 2 ZPO, § 520 Abs 3 Nr 2 ZPO, § 520 Abs 3 Nr 3 ZPO, § 520 Abs 3 Nr 3 ZPO, § 520 Abs 2 S 1 ZPO <u>Nr 3 ZPO</u> , weither instrument of the standard der Berufungsbegründung der Berufung inder Berufung inder | Intrăgen<br>Is 3 Nr 4 ZPO<br>ne<br>Iz abs 1 5 2<br>Is Revision | <ul> <li>nach Absetzen einer Recherche,<br/>ansonsten bei Auswahl einer (Unter-)<br/>Kategorie zwischen Suchbereich und<br/>Trefferliste angezeigt.</li> <li>Wählen Sie nach dem Öffnen eines<br/>Filters ein oder mehrere Kriterien aus<br/>und klicken Sie zum Übernehmen auf<br/>Anwenden.</li> <li>Entfernen Sie einzelne gesetzte<br/>Filter einfach durch Klick auf das<br/>Kreuz.</li> </ul> |

I

| Inhalt |
|--------|
| munu   |

|      | JUIS Produkte Branche                                                                                                    | n Services Recherche im Portal                                                                                                    | Logout (8)                                                                                          |                                                                     |                                                     | <u> </u>     |
|------|----------------------------------------------------------------------------------------------------|----------------------------------------------------------------------------------------------------|----------------------------------------------------------------------------------------------------|---------------------------------------------------------------------|-----------------------------------------------------|--------------|
|      |                                                                                                    |                                                                                                    | 🕐 Hilfe 📞 Kontakt                                                                                   | 🕜 Weitere Portale 🗐 Dr                                              | uckliste 🕥 Verlauf 🕁 Favoriten                      | Profil       |
|      | [ baum ODER strauch ODER pflanze ] abstand                                                                                                    | nachbar [ GERICHT:BGH ODER GERICHT:olg ] [NICHT GER                                                                                                    | RICHT: "OLG Saarbrücken"                                                                            | × ۹                                                                 | Schnellzugriff aus                                  | blenden 🗲    |
|      |                                                                                                    | Weitere Suchfeider 🥆                                                                                                    |                                                                                                    |                                                                     | Schnellzugriff                                      |              |
| 333) | Text                                                                                                    | D Norm                                                                                                    | Autor/Gericht bgh ODER olg                                                                          | g NICHT olg saarbrücken                                             | Normen                                              | ^            |
| (0)  | AZ/ECLI Kurztext                                                                                                    | Fundstelle                                                                                                    | Datum                                                                                               | bis                                                                 | § 1004 BGB Beseltigungs- u<br>Unterlassungsanspruch | Ind          |
| 44)  |                                                                                                    | Periönliche Suchfelder 🔹                                                                                                    |                                                                                                    |                                                                     | § 906 BGB Zuführung unwä<br>Stoffe                  | gbarer       |
| (4)  | Rechtsgebiete V Gerichtsbarkeiten V Regionen V                                                                                                    | Sachgebiete 🗸                                                                                                    |                                                                                                    | Produkte 🗸 🔍                                                        | § 823 BGB Schadensersatzp                           | flicht       |
| \$   |                                                                                                    |                                                                                                    |                                                                                                    |                                                                     |                                                     |              |
|      | Ihre Suche ergab                                                                                                    |                                                                                                    | Treffer pro                                                                                         | Selte Sortleren nach                                                | Kommentare                                          | ^            |
|      | 333 Treffer                                                                                                    | < < 1 2 3 4 5 ≯                                                                                                    | 2                                                                                                   | 5 🗸 Relevanz 🗸 💼                                                    | BCB § 1004 Beseltigungs- und U                      | interlas-    |
|      | 14.11.2003 BGH 5. Zivilsenat   V ZR 102/03                                                                                                    |                                                                                                    |                                                                                                    |                                                                     | BGB                                                 | Jainger,     |
|      | Urteil   Niedersächsisches Nachbarrecht: Ansprud                                                                                                    | n auf Rückschnitt von über die zulässige Höhe für den gegebenen Gre                                                                                      | nzabstand hinausgewachsenen Bäumen nach Abia                                                        | auf der Ausschlußfrist für                                          |                                                     | and the test |
|      | die Klageerhebung; Anspruch auf Beseitigung von                                                                                                    | Überhang; nachbarrechtlicher Ausgleichsanspruch analog § 906 Abs.                                                                                        | 2   § 50 Abs 1 NachbG ND, § 53 Abs 2 NachbG ND                                                      | ), § 54 Abs 2 NachbG ND, §                                          | lassungsanspruch   Bayer   J                        | urisPK-BGB   |
|      | 242 BGB, 3 900 ADS 1 5 1 BGB,<br>Rlütenfall von grenzahstandsverletzenden. Räume                                                                     | n und Sträuchern ) 1. Der Finentümer von Räumen, die den in § 50 Abs                                                                                     |                                                                                                    |                                                                     | Band 3 (9. Auti 2020)                               |              |
|      | landesrechtlichen Bestimmungen über den Grenzal                                                                                                    | stand unterhält. 5. Dem Nachbarn, der von dem Elgentümer von Bäumen,                                                                                     | die den landesrechtlich                                                                             |                                                                     | § 906 Zuführung unwägbare<br>Roth   Staudinger, BGB | er Stoffe    |
|      | 18.11.1977 BGH 5. Zivilsenat   V ZR 151/75                                                                                                    |                                                                                                    |                                                                                                    |                                                                     | 5.822 Abs 1 BGB Scharlense                          | ercatz.      |
|      | Urteil   Nachbarrechtlich zulässige Heckenbepflan                                                                                                    | zung in NW   § 1004 BGB, § 41 NachbG NW, § 42 NachbG NW, § 47 Nach                                                                                       | hbg NW                                                                                              |                                                                     | pflicht   J. Lange   JurisPK-BC                     | GB Band 2    |
|      | Gesetz anders als bei der Verwendung von Bäumer                                                                                                    | und Sträuchem als Solitärpflanzen oder bestandsbildenden Pflanzen der                                                                                    | Grenzabstand nicht von der erfahrungsgemäßen                                                        |                                                                     | (9. AUTI 2020)                                      |              |
|      | gilt für eine Anpflanzung, die nach der <mark>Pflanzensor</mark>                                                                                     | te und der Pflanzweise (Reihe, Abstand zwischen den Einzelpflanzen) zu e                                                                                 | elner Hecke gezogen werden kann,                                                                    |                                                                     | BGB § 823 Schadensersatzp<br>ger   Staudinger, BGB, | flicht   Ha- |
|      | 08.03.1993 Bayerisches Oberstes Landesgerie                                                                                                    | ht 1. Zivilsenat   1Z RR 280/92                                                                                                    |                                                                                                    |                                                                     |                                                     |              |
|      | Urteil   Nachbarschutz in Bayern: Verjährungsbeg<br>1982, Art 47 Abs 2 5 1 BGBAG BY 1982, Art 52 Abs                                                 | jinn für einen Anspruch auf Beseitigung von Baumbestand an der Grenz<br>; 1 5 2 BGBAG BY 1982, Art 52 Abs 1 5 3 BGBAG BY 1982                            | ze eines als Bauland ausgewiesenen Waldgrundstüc                                                    | ks   Art 47 Abs 1 BGBAG BY                                          | BCB § 823 Schadensersatzpflicht<br>Staudinger, BGB, | t   J Hager  |
|      | Die Parteien sind Grundstücksnachbarn . Sie streite                                                                                                  | n um die Beseltigung von Bäumen und Sträuchern , welche sich auf dem Gr                                                                                  | undstück der                                                                                        |                                                                     | 5 823 BGB Schadensersatzo                           | flicht I     |
|      | Abstand von weniger als 2 m zur Grenze des Grun                                                                                                    | dstucks der Klager stehen Baume und Straucher, die hoher als 2 m sind                                                                                    |                                                                                                    |                                                                     | Schmidt   JurisPK-Straßenver                        | rkehrsrecht  |
|      | 20.08.1987 Baverisches Oberstes Landesgerig                                                                                                    | tht 2. Zivilsenat   BReg 2.7 50/87                                                                                                    |                                                                                                    |                                                                     | (A. Phill & MAR/)                                   |              |
|      | Beschluss   Zur Anwendung von Nachbarrecht au                                                                                                    | f Sondernutzunasflächen von Wohnungseigentümern   § 15 Abs 1 WoEi                                                                                        | aG. § 3 WoEiaG. § 923 BGB. § 1004 Abs 1 BGB. Art 4                                                  | 7 BGBAG BY 1982                                                     |                                                     |              |
|      | Diese Vorschrift setzt Indes voraus, daß der Baum                                                                                                    | oder Strauch auf der Grenze steht. Dies ist hier gerade nicht der Fall. Für Bä                                                                           | ume und Sträucher, die neben der Grenze stehen, gilt §                                              |                                                                     |                                                     |              |
|      | zur Beseitigung des Wacholderstrauches und der B                                                                                                    | auche zu verpflichten. Das AG hat dem Antrag hinsichtlich des Strauches ents                                                                             | prochen, Ihn                                                                                        |                                                                     |                                                     |              |
|      |                                                                                                    |                                                                                                    |                                                                                                    |                                                                     |                                                     |              |
|      | 17.07.2020 OLG Karlsruhe 12. Zivilsenat   12                                                                                                    | U 113/19                                                                                                    |                                                                                                    |                                                                     |                                                     |              |
|      | Urteil   Nachbarrecht in Baden-Württemberg: Bes<br>nusmäßigen Rückschnitt und Verjährung; Anspruci<br>16 Abs 1 Nr 5 NachbG BW, § 20 Abs 1 NachbG BW, | ertigungsanspruch bzw. Anspruch auf Einhaltung des Grenzabstandes f<br>1 des <mark>Nachbarn</mark> auf Beseitigung von herüberwachsenden Zweigen   §<br> | tur artgemäß mittelgroße oder schmale Bäume/Obs<br>11 Abs 2 NachbG BW, § 12 NachbG BW, § 16 Abs 1 M | tbaume; Anspruch auf tur <sup>-</sup><br>Ir 4 Buchst a NachbG BW, § |                                                     |              |
|      | im Übrigen handele es sich um einen Gehölzbestan                                                                                                    | d aus Einzelbäumen, Strauchgruppen und Baumreihen                                                                                                    |                                                                                                    |                                                                     |                                                     |              |
|      | 2011 gestützt und erläutert, dass die Pflanzen in d                                                                                                  | ierart unterschiedlichem Abstand von der Grundstücksgrenze entfernt seien,                                                                               | dass von einer Pflanzung Jenseits der Sichtschutzplane                                              | in                                                                  |                                                     |              |
|      | 20.00.2010 BGU 5 7ivil-oppt   V 70.219/40                                                                                                    |                                                                                                    |                                                                                                    |                                                                     |                                                     |              |
|      | Urteil   Anspruch auf Beseitigung eines Baums au                                                                                                    | uf Nachbargrundstück wegen Immissionen   § 906 Abs 2 S 2 BGB. § 10                                                                                       | 04 Abs 1 BGB, § 16 Abs 1 Nr 4a NachbG BW. § 16 Ab                                                   | s 2 NachbG BW                                                       |                                                     | -            |
|      |                                                                                                    |                                                                                                    |                                                                                                    |                                                                     |                                                     |              |

#### LOGISCHE VERKNÜPFUNGEN

Verwendung der logischen Operatoren ODER/NICHT/UND.

 Durch die Eingabe der logischen
 Operatoren ODER und NICHT erzielen Sie als Ergebnis einer verknüpften Recherche mit mehreren Kriterien, eine Vereinigungsmenge oder eine Ausschlussmenge.

 Der logische Operator UND wird automatisch verwendet, sobald Sie ein Leerzeichen in die Suchzeile eintragen, d.h. es werden die Dokumente gefunden, in denen alle Suchbegriffe gleichermaßen vorkommen (Schnittmenge).

#### HINWEIS:

Bitte tragen Sie grundsätzlich alle logischen Operatoren in Großbuchstaben in die Suchzeile ein, um zu verhindern, dass diese als Text interpretiert werden.

JULIS

Kategorien ausblenden
 ALLE KATEGORIEN (481)
 Rechtsprechung

Vorschriften
 Kommentare/Bücher

Zeitschriften

Meine Akten

✓ Weltere Kategorien

|                          | JUTIS Produkte Branchen Services Recherche im Portal                                                                                                    | Logout 🛞 🗄                                                                                                    | <b>^</b>                                              |
|--------------------------|----------------------------------------------------------------------------------------------------|----------------------------------------------------------------------------------------------------|-------------------------------------------------------|
| Neues Recherche          |                                                                                                    | 🕐 Hälfe 📞 Kontakt 🖸 Weitere Portale 🛱 Druckliste 🕄 Verlauf ☆ Fevoriter                                            | en (2) Profil                                         |
| Kategorien ausblenden    | "absolut alkoholbedingt fahruntüchtig"NAHE4                                                                                                    | X Q Schnellzugriff                                                                                                | ff ausblenden 🖒                                       |
| ALLE KATEGORIEN (584)    | Weitere Suchfelder 🗸                                                                                                    | Schnellzugriff                                                                                                    |                                                       |
| Rechtsprechung (363)     | Rechtsgeblete                                                                                                    | Produkte v QB Normen                                                                                              | ^                                                     |
| Vorschriften (1)         |                                                                                                    | § 316 StGB Trunkenheit                                                                                            | It Im Verkehr                                         |
| ✓ Kommentare/Bücher (36) | Ihre Suche erghb           S84 Treffer         I < √ 1 2 3 4 5 >                                                                                                    | Treffer oro Sette Sortleren nach 5 61 VVG Beratungs- ur<br>25 v Relevanz v 👼 1 1000 1000 1000 1000 1000 1000 1000 | ind Dokumenta-                                        |
| V Zeitschriften (180)    | urrs 29.05.1973 BSG 2. Senat   2 RU 17/71                                                                                                    | S Versicherungsvermittler                                                                                         | 2rs                                                   |
| V Weltere Kategorien (4) | Urt il   1. Für Fahrer von Fahrrädern mit Hilfsmotor (Mofa) läßt sich nach den gegenwärtigen Erfahrungsunterlagen kein allgemeiner Grenz<br>besimmen. Sie können bei de Beurteilung ihrer Fahruntüchtigkeit nicht Motorradfahrern gleichgestellt werden   § 548 Abs 1 5 1 RVO                                                                                                    | evert der alkoholbedingten absoluten Fahruntüchtigkeit vom 30. April 1963, § 550 Abs 1 RVO vom 30. April 1963 §   | ng des                                                |
| ✓ Meine Akten            | Hein allgemeiner Grenzwert der alköhölbedingten absoluten Fahruntuchtigkeit, bestimmen. Sie können bei der Beurteilung ihrer Fahruntüchtigkeit<br>H. sei als Führer eines Mofas <mark>absolut fahruntüchtig</mark> gewesen. Zwar bestehe für Radfahrer keine allgemeine Grenze für die Fahruntüchtigkeit infol                                                                                                    | t nicht Motorradfahrern gleichgestellt ge Alkohol, jedoch sel der Kommentare                                      | ^                                                     |
|                          | 1988       Günter Schewe, Hans Peter Knöss, Otto Ludwig, Alfred Schäufele, Roland Schuster         Aufatz   Experimentelle Untersuchungen zur Frage des Grenzwertes der alkoholbedingten absoluten Fahruntüchtigkeit bei Fahrradfah                                                                                                    | rern   Blutalkohol 21, 97-109 (1984)<br>absolute Fahruntüchtigkeit<br>5 61 VVG VVG                                | okumentations-<br>ungsvermittlers  <br>Möller, VVG 9. |
|                          | Annerkung   Das OLG Karlsruhe hat in einem Fall, in dem Eheleute Miteigentümer eines Kfz waren und der Ehemann im Zustand absoluter<br>por Süd 9/2013 Anm. 3<br>eines Kfz waren und der Ehemann im Zustand absoluter alkoholbedingter. Fahruntüchtigkeit einen Unfall verursacht hat, zu der                                                                                                    | r alkoholbedingter Fahruntüchtigkeit einen   OLG Re <sup>-</sup><br>Leipold/Tsambikatis/Zö<br>mentar StGB         | nm  <br>öller, Anwaltkom-                             |
|                          | in der Vollkaskoversicherung vegen absoluter alkoholbedingter Fahruntüchtigkeit), so bleibe der Versicherer in Höhe                                                                                                    | § 315c StGB Gefährdun<br>verkehrs   Görlinger   u<br>verkehrsrecht (2. Auf) 20                                    | ng des Straßen-<br>urlsPK-Straßen-<br>2022),          |
|                          | Juris       31.03.2000       OLG Düsseldorf       4. Zivilsenat       I + 4 U 140/07, 4 U 140/07         Urteil   Leistungsfreiheit der Vullkaskoversicherung: Grob fahrlässige Herbeiführung eines Verkehrsunfalls im Zustand       alkoholbedingter       a         2 BGB       BGB       BGB       BGB       BGB       BGB       BGB                                                                                                    | absoluter Fahruntüchtigkeit   § 61 VVG, § 277 BGB, § 827 S<br>kehrs   König   Leipzige<br>zum StGB 12. Auflage 2  | s Straßenver-<br>er Kommentar<br>2008                 |
|                          | … eines Verkehrsunfalls im Zustahr ankohoneeningter absonder Parrumkundigkeit i Das Fuhren eines Kraitfahrzeuges unz absonder ankohoneen<br>… In dem Führen eines Kraitfahrzeuges trotz absoluter alkoholbedingter Fahruntüchtigkeit liegt ein objektiv besonders grober …                                                                                                    | ngter Fahruntüchugkeit steht einen                                                                                |                                                       |
|                          | Jurrs         30.03.1982         BSG 2. Senat   2 RU 90/80           Urteil   1. Der Fahrer eines führerscheinfreien Fahrrades mit Hilfsmotor (Mofa 25) ist bei einem Blutalkoholgehalt von 1,2 Promille absolut<br>BSGE 36, 35; Anschluß an BGH 1981-10*29 4 StR 262/81 = BGHSt 30, 251).   § 550 Abs 1 RVO vom 1. April 1974           Absolute alkoholbedingte Fahruntüchtigkeit bedeutet, daß Fahruntüchtigkeit ohne besondere Beweiszelchen schon         Grenzwert der alkoholbedingten absoluten Fahruntüchtigkeit bestimmen läßt. Diese Frage ist mit dem LSG zu bejahen | t fahruntüchtig (Aufgabe von BSG 1973-05-29 2 RU 17/71 =                                                          |                                                       |
|                          | 17.02.1998       BSG 2. Senat   B 2 U 2/97 R         Urteil   Wegeunfall - innerer Zusammenhang - alkoholbedingte Fahruntüchtigkeit - Seeschiffahrt - hafeneigentümliche Gefahr   § 550 Ab         die einem Hafen eigentümliche Gefahr, sondem durch die alkoholbedingte absolute Fahruntüchtigkeit verursacht worden         bei alkoholbedingter absoluter Fahruntüchtigkeit beim Führen eines Kraftfahrzeuges seien uneingeschränkt anwendbar                                                                                                    | s 1 RVO, 5 838 Nr 2 RVO                                                                                           |                                                       |
|                          | 14.07.2020       OLG Karlsruhe 2. Strafsenat   2 Rv 35 Ss 175/20         Beschluss   Fahrlässige Trunkenheit im Verkehr: Strafrechtliche Einstufung von Pedelecs als Kraftfahrzeuge; Bestimmung der absolute rabs 3 StVG         die alkoholbedingte absolute Fahruntüchtigkeit keineswegs direkt daran anknüpft, ob ein Kraftfahrzeug geführt wird (a.A         die alkoholbedingte eines Grenzwertes für alkoholbedingte absolute Fahruntüchtigkeit ging, betont hat, dass es sich dabel                                                                                       | <mark>ahruntüchtigkeit</mark> bei Pedelecs   § 69 StGR, § 216 StGR, § 1                                           | •                                                     |

#### LOGISCHE VERKNÜPFUNGEN

#### Logischer Operator NAHE

\_\_\_\_\_

Mit der NAHE-Suche (auch als Umfeld-Suche bezeichnet) können Sie den maximalen Abstand festlegen, den Ihre eingegebenen Suchbegriffe im Dokument voneinander haben dürfen.

Dadurch können bei der Suche in einem gewissen Umfang unterschiedliche Verteilungen und Reihenfolgen von Fachbegriffen in den Dokumenttexten berücksichtigt werden.

 Die Eingabe ähnelt der Phrasensuche,
 d. h. es müssen Anführungsstriche um die Begriffe eingegeben werden, ergänzt um den logischen Operator NAHE und einen beliebigen Abstandswert.

 Statt des NAHE-Operators ist auch die Verwendung des Tilde-Zeichens "~" möglich. Der maximale Abstandswert liegt bei 15.

JULIS

# DOKUMENTE

- 21 Dokumentausgabe
- 22 Dokumente weiterverarbeiten
- 23 Permalink
- 24 Fassungsvergleich
- 25 Druckliste
- 26 Verlauf
- 27 Lesezeichen/Favoriten/Suchprofile

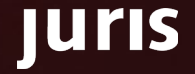

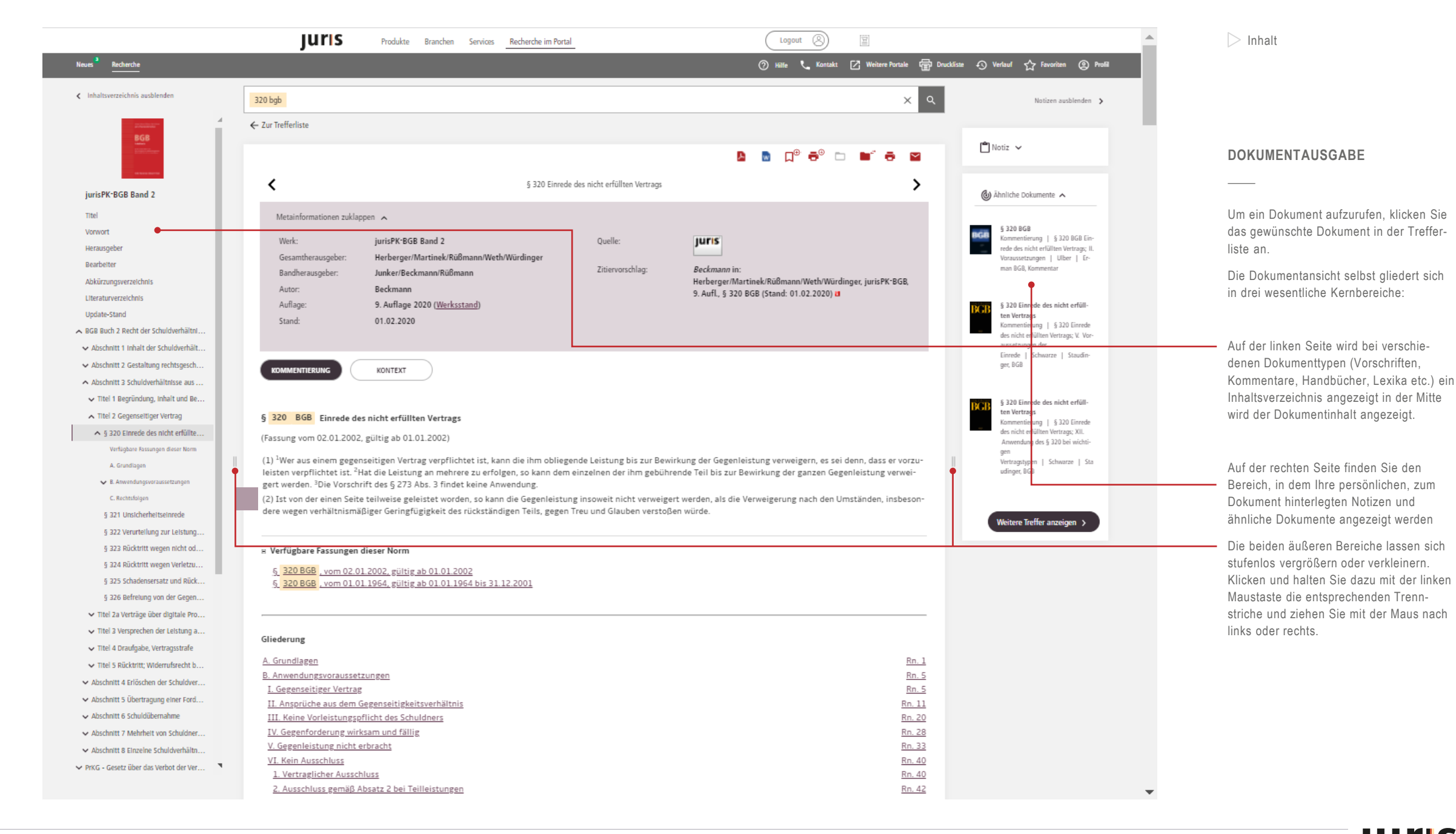

uris

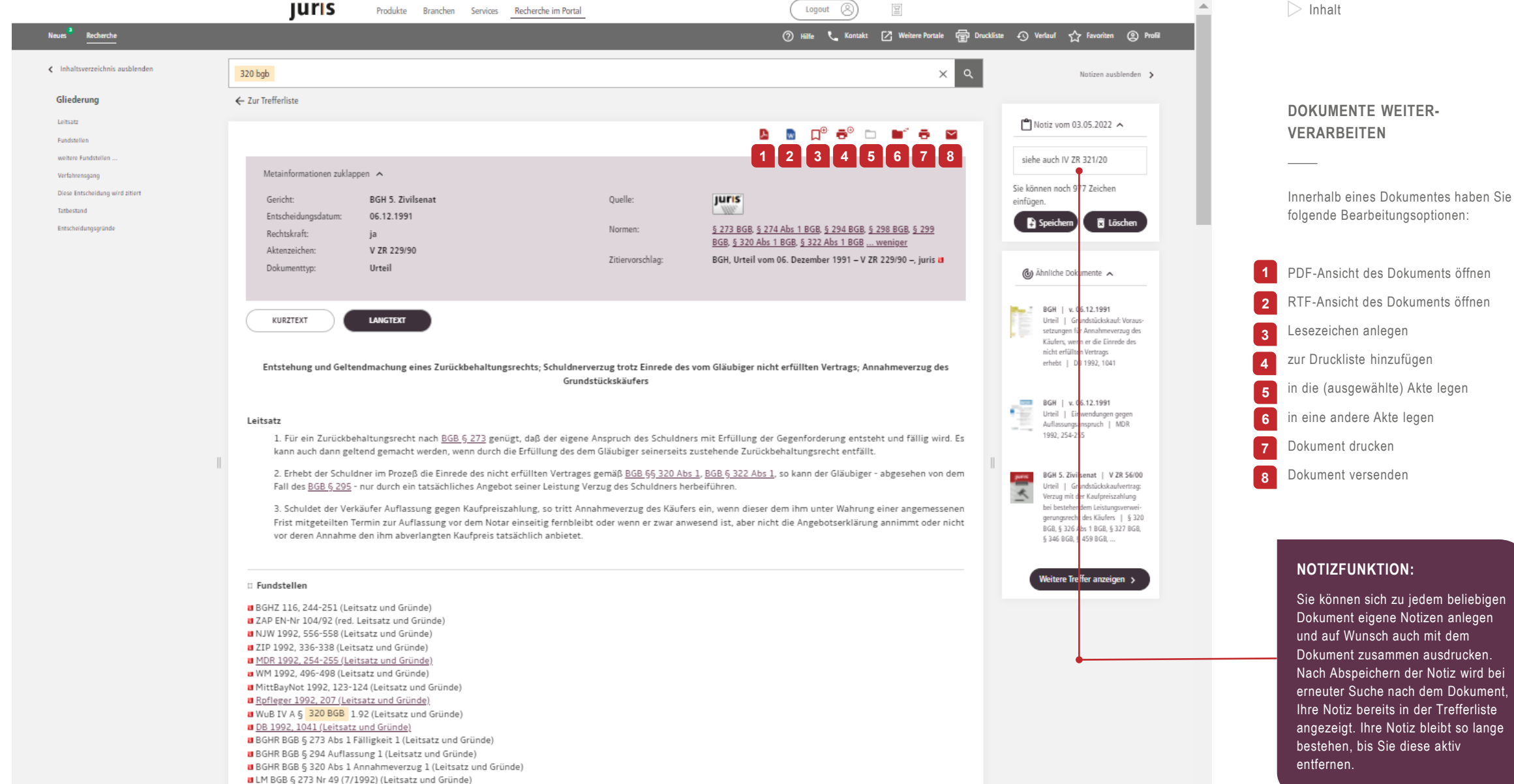

Sie können sich zu jedem beliebigen Dokument eigene Notizen anlegen und auf Wunsch auch mit dem Dokument zusammen ausdrucken. Nach Abspeichern der Notiz wird bei

uris

22

DNotZ 1993, 381-384 (Leitsatz und Gründe)

> Inhalt хQ scheckg Notizen ausblenden Inhaltsverzeichnis aushlenden ← Zur Trefferliste Scheckgesetz 🗂 Notiz 🗸 🖪 👩 🖓 🖶 🗢 🖬 🖶 🖼 Eingangsformel ✓ Art 1 - Art 13 Erster Abschnitt Ausstellung u... Scheckgesetz > 🚯 Ähnliche Dokumente 🔺 ✓ Art 14 - Art 24 Zweiter Abschnitt Übertragung PERMALINK ✓ Art 25 - Art 27 Dritter Abschnitt Scheckbürg... Metainformationen zuklappen 🔺 II. Scheckgesetz (SchG) ✓ Art 28 - Art 36 Vierter Abschnitt Vorlegung ... nmentar | II. Scheckgesetz ScheckG iuris-Abkürzuna: Ouelle: juris ✓ Art 37 - Art 39 Fünfter Abschnitt Gekreuzter... (SchG) | Grundmann | Grundm 1994. 14.08.1933 Ausfertigungsdatum: nn/Renner, Bankvertragsrecht, Bei einem Permalink handelt es sich um ✓ Art 40 - Art 48 Sechster Abschnitt Rückgriff. RGBI I 1933, 597 Grundlagen und Commercial Ban-Fundstelle: Gültig ab: 01.01.1964 eine dauerhaft gültige Adresse (URL) für king und Bank Contract Law Band ✓ Art 49 - Art 50 Siebenter Abschnitt Ausferti... FNA: FNA 4132-1, Bundesgesetzblatt Teil III 1 1. Auflage 2020 Dokumenttyp: Gesetz ein Dokument im juris Portal. ✓ Art 51 - Art 51 Achter Abschnitt Änderungen Scheckgesetz in der im Bundesgesetzblatt Teil III, Zitiervorschlag: Gliederungsnummer 4132-1, veröffentlichten bereinigten ✓ Art 52 - Art 53 Neunter Abschnitt Verjährung Der Permalink kann als Lesezeichen oder Fassung, das zuletzt durch Artikel 200 der Verordnung vom Sachregiste ✓ Art 54 - Art 57 Zehnter Abschnitt Alloemein... nmentierung | Sachregister 31. August 2015 (BGBL | S. 1474) geändert worden ist 🖪 als Link (z. B. E-Mail an Kollegen, in einer Staudinger, BGB ✓ Art 58 - Art 59 Elfter Abschnitt Ergänzende. Word-Datei) verwendet werden. ✓ Art 60 - Art 66 Zwölfter Abschnitt Geltungs... Die Permalinks stehen für alle juris 5. Abschnitt Sonstige INHALT AKTUELLE GESAMTAUSGABE GESAMTAUSGABEN-LISTE ÄNDERUNGSHISTORIE Zahlungsinstrumente Dokumente und einen großen Teil an Kommentierung | 5. Abschnitt Sonstige Zahlungsinstrumente; Kooperations-Werken im juris Portal zur M. Dokumenteninkasso, Scheck, Scheckgesetz Wechsel Verfügung und befinden sich (Überblick) | Grundmann | Sta ub Handelsgesetzbuch Großkomam Ende des jeweiligen Dokumentes. Stand: Zuletzt geändert durch Art. 200 V v. 31.8.2015 I 1474 mentar 5. Auflage 2015 Je nachdem in welcher Kategorie Sie sich befinden, stehen Ihnen folgende Optionen Fußnoten Weitere Treffer anzeigen 🔉 zur Verfügung: Permalink auf genau dieses Dokument (+++ Textnachweis Geltung ab:1.1.1964 +++) Permalink auf die gültige Fassung der Vorschrift Wegen des Inkrafttretens vgl. V v. 28.11.1933 4132-2-1 Permalink auf die Gesamtausgabe ScheckG wird von folgenden Dokumenten zitiert Literaturnachweise Martin Henssler, Handelsrecht, 2020 (Lehrbuch) Wolfgang Hefermehl, Wechselgesetz, Scheckgesetz, Recht des Zahlungsverkehrs, 2020 (Kommentar) UNSER TIPP FÜR SIE: Stefan Grundmann, Moritz Renner, Florian Möslein, Jens-Hinrich Binder, Bankvertragsrecht, 2020 (Kommentar) Mathiak, Wagner, Huber, LSW Gruppe 4/227, 1 (12/1982) Möchten Sie das Titeldokument z.B. eines Gesetzes aufrufen, klicken Sie Diesen Link können Sie kopieren und verwenden, wenn Sie genau dieses Dokument ver möchte https://www.juris.de/perma?d=BJNR005970933 bitte im Inhaltsverzeichnis oben links auf den Titel, der fettgedruckt Diesen Link können Sie kopieren und verwenden, wenn Sie immer auf die gültige Fassung der Vorschrift verlinken möchten: https://www.juris.de/perma?j=ScheckG dargestellt wird. Diesen Link können Sie kopieren und verwenden, wenn Sie auf die Gesamtausgabe verlinken möchten: https://www.juris.de/perma?a=ScheckG

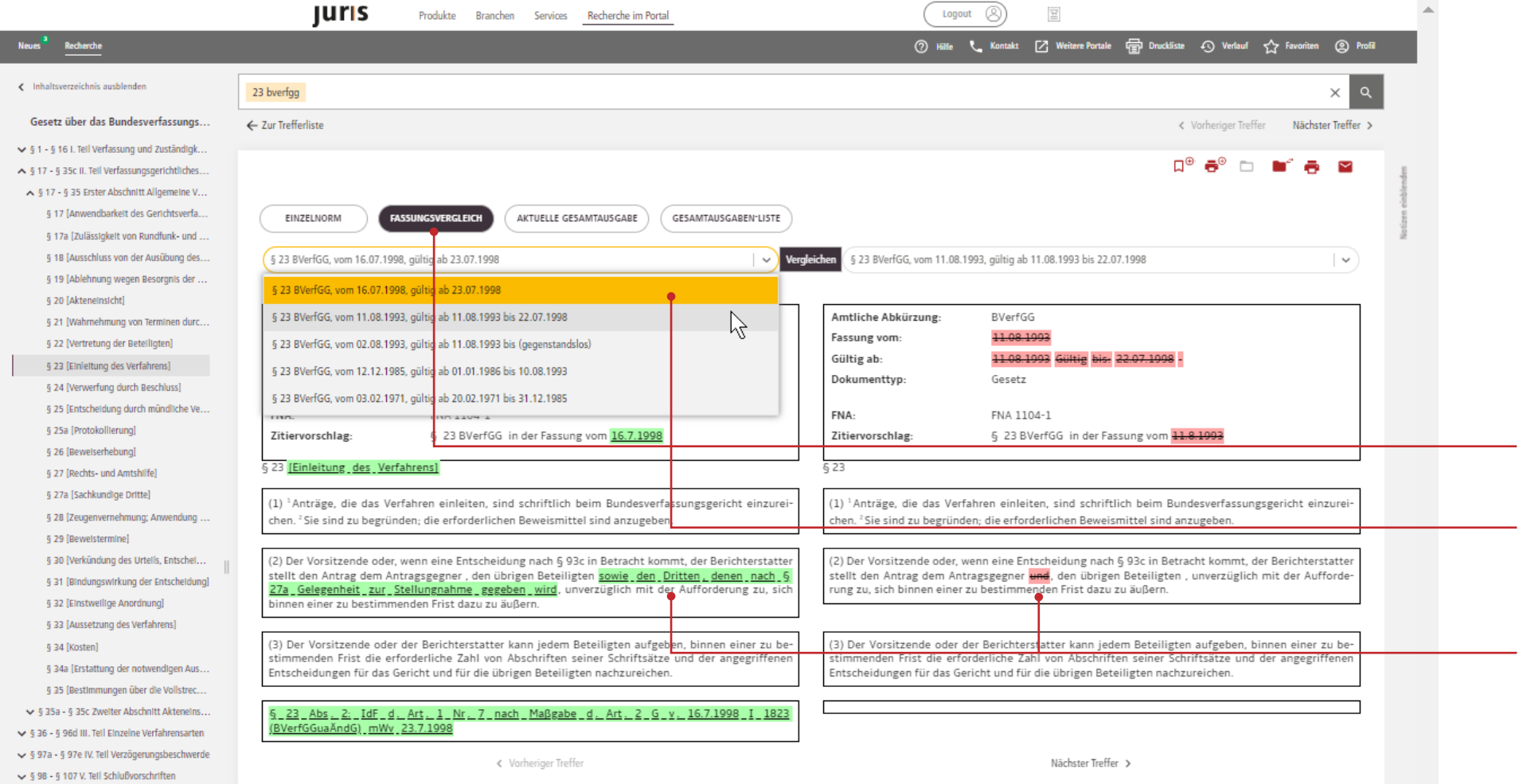

Über den Fassungsvergleich haben Sie die Möglichkeit, jede Fassung einer Norm aus dem Bundes- oder Landesrecht mit einer anderen Fassung der gleichen Norm zu vergleichen.

Insbesondere bei Gesetzen mit einer hohen Änderungsfrequenz ergeben sich so umfangreiche Vergleichsmöglichkeiten.

Bitte rufen Sie die zu vergleichende Norm auf und wählen Sie den Reiter Fassungsvergleich aus.

Wählen Sie nun über die Klappfelder die gewünschten Fassungen aus, die Sie miteinander vergleichen möchten und klicken Sie abschließend in der Mitte auf "Vergleichen".

Die Änderungen (Streichungen und Einfügungen) sind farblich hervorgehoben bzw. durchgestrichen.

uris

|                                     | JUTIS Produkte Branchen Services Recherche im Portal                                                                                                    | Logout 🛞                                                                                                 | 91<br>91                                                                                                    | ► Inhalt                                                                             |
|-------------------------------------|----------------------------------------------------------------------------------------------------|----------------------------------------------------------------------------------------------------|----------------------------------------------------------------------------------------------------|--------------------------------------------------------------------------------------|
| Neues Recherche                     |                                                                                                    | 🕜 Hilie 📞 Kontakt                                                                                        | 🗹 Weitere Portale 🛱 🖣 Druckliste 🕢 Verlauf 🏠 Favoriten 🕘 Profil                                                                      |                                                                                      |
| < Inhaltsverzeichnis ausblenden     |                                                                                                    |                                                                                                    | х q                                                                                                    |                                                                                      |
| Gliederung                          | ← Zur Suche                                                                                                    |                                                                                                    |                                                                                                    |                                                                                      |
| Orientierungssatz                   |                                                                                                    |                                                                                                    |                                                                                                    | DRUCKLISTE                                                                           |
| Fundstellen<br>Verfahrensgang       |                                                                                                    |                                                                                                    |                                                                                                    | BROOKLIOTE                                                                           |
| Diese Entscheidung wird zitiert     | Metainformationen zuklappen 🥆                                                                                                    |                                                                                                    |                                                                                                    |                                                                                      |
| Diese Entscheidung zitiert<br>Tenor | Gericht: BGH 5. Zivilsenat<br>Entscheidungsdatum: 22.06.2001                                                                                                    | Quelle:                                                                                                  |                                                                                                    | Über das Druckersymbol mit Pluszeichen<br>in der Trefferliste bzw. innerhalb eines   |
| Tatbestand                          | Rechtskraft: ja                                                                                                    | Normen: § 320 B                                                                                          | GB, § 326 Abs 1 BGB, § 327 BGB, § 346 BGB, § 459 BGB                                                                                 | Dokuments können Sie Dokumente zur                                                   |
| encicitiendumgisgrundur             | Aktenzeichen: V ZR 56/00<br>Dokumenttyp: Urteil                                                                                                    | Zitiervorschlag: BGH, Ur                                                                                 | tell vom 22. Juni 2001 – V 2K 56,00 –, junis 🖬                                                                                       | Druckliste hinzufügen, um diese zu einem                                             |
|                                     |                                                                                                    |                                                                                                    |                                                                                                    | auszudrucken.                                                                        |
|                                     |                                                                                                    |                                                                                                    |                                                                                                    | Die Druckliste befindet sich oben rechts in                                          |
|                                     |                                                                                                    |                                                                                                    |                                                                                                    | Ihrer Funktionsleiste. Ob und wie viele<br>Dokumente sich in der Druckliste befinden |
|                                     | Grundstückskaufvertrag: Verzug mit der Kauf                                                                                                    | erkennen Sie an der Zahl, die neben dem                                                                  |                                                                                                    |                                                                                      |
|                                     | Orientierungssatz                                                                                                    |                                                                                                    | Druckliste-Symbol angezeigt wird.                                                                                                    |                                                                                      |
|                                     | Der Grundstückskäufer kann schon vor Besitzübertragung die Annahme des laut Bauv<br>des Kaufpreises verweizern. Das bloße Bestehen eines Leistungsverweizerungsrechts | vorbescheids nur eingeschränkt bebaubaren Grundst<br>hindert den Eintritt des Schuldnerverzuges. Darauf. | ücks als nicht vertragsgemäße Leistung ablehnen und die Zahlung<br>ob der Käufer es geltend gemacht hat, kommt es nicht an (Fortfüh- | Ist ein Dokument bereits in der Druckliste<br>enthalten, ändert sich das Pluszeichen |
| 1                                   | rung <u>BGH, 6. Dezember 1991, V ZR 229/90</u> , <u>BGHZ 116, 244</u> und <u>BGH, 7. Oktober 1998, V</u>                                                              | /III ZR 100/97, NJW 1999, 53).                                                                           |                                                                                                    | neben dem Druckersymbol in ein Minus-                                                |
|                                     |                                                                                                    |                                                                                                    |                                                                                                    | zeichen. Mit Klick auf das Druckersymbol<br>mit Minuszeichen kann das Dokument aus   |
|                                     |                                                                                                    | der Druckliste entfernt werden.                                                                          |                                                                                                    |                                                                                      |
|                                     |                                                                                                    |                                                                                                    |                                                                                                    |                                                                                      |
|                                     | U Verfahrensgang                                                                                                    |                                                                                                    |                                                                                                    |                                                                                      |
|                                     |                                                                                                    |                                                                                                    |                                                                                                    |                                                                                      |
|                                     | Diese Entscheidung wird zitiert                                                                                                    |                                                                                                    |                                                                                                    |                                                                                      |
|                                     | Rechtsprechung                                                                                                    |                                                                                                    |                                                                                                    |                                                                                      |
|                                     | <u>Vergleiche BGH 5. Zivilsenat, 23. Mai 2003, V ZR 190/02</u><br>Literaturnachweise                                                                                  |                                                                                                    |                                                                                                    |                                                                                      |
|                                     | a Jutta Breiholdt, IBR 2001, 647 (Anmerkung)<br>Kommentare                                                                                                    |                                                                                                    |                                                                                                    |                                                                                      |
|                                     | Herberger/Martinek/Rüßmann/Weth/Würdinger, jurisPK-BGB<br>• <u>Beckmann, 9. Auflage 2020, 5 320 BGB</u>                                                               |                                                                                                    |                                                                                                    |                                                                                      |
|                                     | Beckmann, 9. Auflage 2020, 5 323 BGB     Geisler, 9. Auflage 2020, 5 293 BGB                                                                                          |                                                                                                    |                                                                                                    |                                                                                      |
|                                     | <u>Geisler, 9. Auflage 2020, 5 295 BGB</u> <u>Seichter, 9. Auflage 2020, 5 281 BGB</u>                                                                                |                                                                                                    |                                                                                                    |                                                                                      |
|                                     | menr                                                                                                    |                                                                                                    |                                                                                                    | •                                                                                    |

|                                                                                                    | Drucklis                                                                                                    | ste                                                                                     | *                                    | ▷ Inhalt                                                                                                |
|----------------------------------------------------------------------------------------------------|----------------------------------------------------------------------------------------------------|-----------------------------------------------------------------------------------------|--------------------------------------|----------------------------------------------------------------------------------------------------|
|                                                                                                    | <ul> <li>Als Liste ausdrucken O Vollständige Dokumente ausdrucken</li> <li>Vorname und Nachname ausgeben</li> <li>Datum und Uhrzeit ausgeben</li> </ul> | Aktenzeichen ausgeben<br>I persönliche Notiz ausgeben                                   |                                      |                                                                                                    |
|                                                                                                    | Hinweis: Hur die Ansicht der Urückvorschau nutzen pie bitte die Funktion<br>kombination ALT + D + V (Internet Explorer u. Firefox) bzw. STR             | Im Menu Linres Internet-browsers oder verwenden sie die Lasten-                         |                                      | DRUCKLISTE                                                                                              |
| 01.02.2020 § 320 BGB<br>Kommentierung   § 320 BGB Einrede des nicht erfüllten Ve                          | rtraes   Beckmann   jurisPK-BGB Band 2 (9, Aufl 2020)                                                                                                   | Druckiiste reeren                                                                       |                                      | Nach dem Öffnen Ihrer I<br>entsprechende Symbol i<br>leiste, haben Sie Zugriff<br>hinzugefügten Dokumen |
| 02.01.2002 § 320 BGB                                                                                      |                                                                                                    |                                                                                         |                                      | Hier können Sie die Dok<br>— entfernen, als Liste aus<br>vollständiges Dokument                         |
| Bundesnorm   Einrede des nicht erfüllten Vertrags   Bürger                                                | liches Gesetzbuch   gültig əb: 01.01.2002                                                                                                    |                                                                                         |                                      | <ul> <li>Ebenso können Sie hier<br/>stellungen für den Ausd<br/>z.B. Namen oder Notize</li> </ul>       |
| 22.06.2001 BGH 5. Zivilsenat V ZR 56/00<br>  Urteil   Grundstückskaufvertrag: Verzug mit der Kaufpreisz   | zahlung bei bestehendem Leistungsverweigerungsrecht des Käufers                                                                                         | § 320 BGB, § 326 Abs 1 8GB, § 327 BGB, § 346 BGB, § 459 BGB,                            |                                      | mitausgeben.<br>— Die Druckliste schließer<br>Button "Abbrechen".                                       |
| 06.12.1991 BGH 5. Zivilsenat V ZR 229/90<br>  Utteil   Entstehung und Geltendmachung eines Zurückbeh.<br> | altungsrechts; Schuldnerverzug trotz Einrede des vom Gläubiger nich                                                                                     | ıt erfüllten Vertrags; Annahmeverzug des Grundstückskäufers   § 273 BGB, § 274 Abs 1 BC | GB, § 294 BGB, § 298 BGB, § 299 BGB, | <ul> <li>Die komplette Druckliste den Button "Druckliste le</li> </ul>                                  |
| Ihre persönliche Notiz:<br>siehe auch IV ZR 321/20                                                        |                                                                                                    |                                                                                         |                                      |                                                                                                    |

Druckliste über das in der Funktionsf auf alle zuvor nte.

kumente entweder sdrucken oder als t ausdrucken.

r individuelle Eindruck vornehmen, en auf dem Druck

n Sie über den

e lässt sich über leeren" löschen.

| Num Num     Schole is gets Reconcenture     Schole is gets Reconcenture  <                                                                                                    |                                           | JUIIS Produkt                                                                      | te Branchen Services <u>Recherche im Portal</u>                                                                                                    | Logout 🕲                                                                        | ▷ Inhalt                                                                                                    |
|----------------------------------------------------------------------------------------------------|-------------------------------------------|------------------------------------------------------------------------------------|----------------------------------------------------------------------------------------------------|---------------------------------------------------------------------------------|----------------------------------------------------------------------------------------------------|
| C. Linguisticatadanies   ALL LATCHORMER (s 38.500)     Rechtgereinung   Kassen   Rechtgereinung   Kassen   Rechtgereinung   Kassen   Rechtgereinung   1.3.103 30 delfe   Rechtgereinung   1.3.103 30 delfe   Rechtgereinung   Rechtgereinung   Rechtgereinung   1.3.103 30 delfe   1.3.103 30 delfe   1.3.103 10 delfe   1.3.103 10 delfe   1.3.103 10 delfe   1.3.103 10 delfe   1.3.103 10 delfe   1.1.101 10 delfe   1.1.101 10 delfe   1.1.101 10 delfe   1.1.101 10 delfe   1.1.101 10 delfe   1.1.101 10 delfe   1.1.101 10 delfe   1.1.101 10 delfe   1.1.101 10 delfe   1.1.101 10 delfe   1.1.101 10 delfe <th>Neues Recherche</th> <th></th> <th></th> <th>· ⑦ Hilfe 📞 Kontakt 🖶 Druckliste 📀 Verlauf 🏠 Favoriten ⑧ Profil</th> <th></th>                                                                                                    | Neues Recherche                           |                                                                                    |                                                                                                    | · ⑦ Hilfe 📞 Kontakt 🖶 Druckliste 📀 Verlauf 🏠 Favoriten ⑧ Profil                 |                                                                                                    |
| ALE ALTEGORIUM (133.839)   Rechtsprechung   Rechtsprechung   Bestehr Wrontfunges   Bestehr Wrontfunges <tr< th=""><th>≮ Kategorien ausblenden</th><th></th><th>Suchverlauf</th><th>Spalte ausbienden &gt;</th><th></th></tr<>                                                                                                    | ≮ Kategorien ausblenden                   |                                                                                    | Suchverlauf                                                                                                    | Spalte ausbienden >                                                             |                                                                                                    |
| Rethtspecklage       (L336.33)       Rethtspecklage       (G336.33)       Rethtspecklage       (G336.33)       (G336.33)                                                                                                    | ALLE KATEGORIEN (1.536.189)               |                                                                                    |                                                                                                    |                                                                                 |                                                                                                    |
| Gesetes Venduragen       ins iketstracenage       ins iketstracenage       ins iketstracenage       ins iketstracenage       ins iketstracenage       iber den Verlauf in Ihrer Funktionsle         in kommentare Blacher       ins such ergab       ins such ergab       in 2.2 Urr       Q. Isg       Q. Stad 93 reffe       in 2.2 Urr       Q. Stad 93 reffe       in 1.2 Urr       Q. 2 38 VerlaG       inter such ergab       Vergangenheit angesehenen Dokum       oov Reiswarz       oov Reiswarz       <                                                                                                    | Rechtsprechung (1.536.191                 | Rechtsgebiete 🗸 Gerichtsbarkeit                                                    | 05.09.2023 A •<br>11:29 Uhr II:71999L0033   Europarecht   - Richtlinie 1999/33/EG des Eu<br>päischen Parlaments und des Rates vom 10. Mai 1999 zur Ände                                    | uro-<br>e-                                                                      | VERLAUF                                                                                                    |
| Normanda and and and and and and and and and                                                                                                    | Gesetze/Verordnungen (0                   | juris Rechtsprechung 😒                                                             | rung der<br>11:29 Uhr Q lfsg                                                                                                    |                                                                                 | Über den Verlauf in Ihrer Funktionsleiste                                                                      |
| Lteraturnachweise       00       III:27 Uhr       III:27 Uhr <td>✓ Kommentare ((</td> <td>Ihre Suche ergab<br/>1.536.189 Treffer</td> <td>11:28 Uhr   Q 23 BVerfG     11:28 Uhr   Q berufung begründung</td> <td>reffer pro Seite Sortieren nach<br/>.co 🗸 Relevanz 🗸 📑</td> <td>Vergangenheit angesehenen Dokumente<br/>oder durchgeführten Suchen nochmals</td>                                                                                                    | ✓ Kommentare ((                           | Ihre Suche ergab<br>1.536.189 Treffer                                              | 11:28 Uhr   Q 23 BVerfG     11:28 Uhr   Q berufung begründung                                                                                                    | reffer pro Seite Sortieren nach<br>.co 🗸 Relevanz 🗸 📑                           | Vergangenheit angesehenen Dokumente<br>oder durchgeführten Suchen nochmals                                     |
| 2 Etsychriften (Volltexte)       (0)       11:27 Uhr       Lift Titeldokument   Juris PR-<br>Compl       300 Einträge) werden für 90 Tage im<br>Verlauf gespeichert.         Litteraturnachweise       (0)       28.07.2023 BVerfG 2. Se<br>Kammerbeschluss   Unzula-<br>unzureichende Begründu       11:27 Uhr       Lift Titeldokument   Juris PR-<br>Uww?       Uww?       300 Einträge) werden für 90 Tage im<br>Verlauf gespeichert.         Nachrichten       (0)       Litz7 Uhr       Lift Titeldokument   Juris PR-<br>Uww?       Uww?       3 3 3 E310 (remsionsrücksteilungen)         Meine Akten       26.06.2023 BGH 6a. Ziv<br>Urteil   Schadenserssatzens<br>715/2007, § 6 Abs 1 E6-FG       11:27 Uhr       Lift BvR 22237/14 1 BvR 2422/17   BVerfG 1. Senat   Beschluss  <br>§ 233 AO IVm 238 AO IVm 238 AO IVm 2 | Literaturnachweise ()<br>Zeitschriften () | 21.03.2023 EuGH Große<br>Urteil   1. Art. 18 Abs. 1. A<br>nes Rahmens für die Gene | 11:27 Uhr Line Kögel, Maria   Anmerkung   Weltrettung im Rahmen des<br>Machbaren – das BVerwG zum Klimaschutz in der straßenrecht<br>chen   jM 2023, 75-77   BVerwG v. 04.05.2022 9 A 7/21 | tli-<br>. September 2007 zur Schaffung ei-<br>ständigen technischen   Art 5 Abs | aufrufen.<br>Der Verlauf ist sitzungsübergreifend, d. h.<br>vorangegangene Vorgänge (max.                      |
| Literaturnachweise       (i)       Uiteraturnachweise       (i)       Uiter iteledoküment [ JuftsPR-<br>Umweiter       Uiter iteledoküment [ JuftsPR-<br>Umweiter       Uiter iteledoküment [ JuftsPR-<br>Umweiter       Über das Öffnen-Symbol neben dem<br>jeweiligen Datum lässt sich der Verla<br>vorangegangener Recherchen oder<br>Dokumentaufrufe verfolgen.         Meine Akten       Viter [ JuftsPR-<br>Umweiter] Schadensersatzans<br>715/2007, § 6 Abs 1 E6-F6       11:27 Uhr       Eineldoküment [ JuftsPR-<br>Umweiter       5 3 3 Esta (rensionsrücksteilungen)       5 3 3 Esta (rensionsrücksteilungen)         Meine Akten       Viter       26.06.2023 BGH 6a. Zivi<br>Uteil ] Schadensersatzans<br>715/2007, § 6 Abs 1 E6-F6       11:27 Uhr       Eineldokümentierung ] § 339 BGB Verwirkung der Ver-<br>tragsstrafe ] Beater/M. Herberger ] jurisPK-BGB Band 2 (9. Aufl.<br>2020)       Abs 2 BGB, § 826 BGB, Art 5 EGV       Die "Lupe" kennzeichnet Ihre getätigt         Die "Lupe" kennzeichnet Ihre getätigt       5 233a AO (Wn 238 AO (Volverzinsung in fixer Höhe von 0,5 %       Die "Lupe" kennzeichnet Ihre getätigt                                                                                                    | ✓ Zeitschriften (Volltexte) ((            | 2 EGV 715/2007, Art 18 Al                                                          | 11:27 Uhr L Titeldokument   Anmerkungen   Titeldokument   jurisPR-<br>Compl                                                                                                    |                                                                                 | 300 Einträge) werden für 90 Tage im<br>Verlauf gespeichert.                                                    |
| Meine Akten     26.06.202     BGH 6a. Zivi<br>Urteil   Schadensersatzans<br>715/2007, § 6 Abs 1 EG-FG     2C20)     Dokumentaufrufe verfolgen.       11:27 Uhr<br>5 233a AO IVm 238 AO (Vollverzinsung in fixer Höhe von 0,5 %     11:27 Uhr<br>5 233a AO IVm 238 AO (Vollverzinsung in fixer Höhe von 0,5 %     Abs 2 BGB, § 826 BGB, Art 5 EGV     Die "Lupe" kennzeichnet Ihre getätigt                                                                                                    | Literaturnachweise ((<br>Nachrichten (0   | Kammerbeschluss   Unzul<br>- unzureichende Begründu                                |                                                                                                    | 3 5 3 ESTG (Pensionsrücksteilungen)<br>/er-                                     | Über das Öffnen-Symbol neben dem<br>jeweiligen Datum lässt sich der Verlauf<br>vorangegangener Recherchen oder |
|                                                                                                    | Meine Akten                               | 26.06.2023 BGH 6a. Ziv<br>Urteil   Schadensersatzans<br>715/2007, § 6 Abs 1 EG-FC  | 2C20)<br>11:27 Uhr E I BvR 2237/14 1 BvR 2422/17   BVerfG 1. Senat   Beschluss<br>\$ 233a AO IVm 238 AO (Vollverzinsung in fixer Höhe von 0,5 %                                            | s   Abs 2 BGB, § 826 BGB, Art 5 EGV                                             | Dokumentaufrufe verfolgen.<br>Die "Lupe" kennzeichnet Ihre getätigten                                          |
| pro: Monat) umfassend und für alle       pro: Monat) umfassend und für alle       Suchanfragen, das Symbol         urteil j immaterieller Scha       11:27 Uhr       Istration auf Auslistung wegen be-<br>Betreiber einer Internet-Suchmaschine auf Auslistung wegen be-<br>aufgerufenen Dokumente.       aufgerufenen Dokumente.                                                                                                    |                                           | U4.05.2023 EuGH 3. Kar<br>Urteil   Immaterieller Scha                              | pro Monat) umfassend und für alle<br>11:27 Uhr ISV 1ZR 476/18   BGH 6. Zivilsenat   Urteil   Anspruch gegen de<br>Betreiber einer Internet-Suchmaschine auf Auslistung wegen be            | den<br>e-                                                                       | "Dokument" kennzeichnet Ihre<br>aufgerufenen Dokumente.                                                        |
| Der Verlauf kann über den Button<br>22.12.2022 BVerfG 1. Se                                                                                                    |                                           | 22.12.2022 BVerfG 1. So                                                            | e Verlauf lö                                                                                                    | ischen                                                                          | Der Verlauf kann über den Button<br>"Verlauf löschen" geleert werden.                                          |

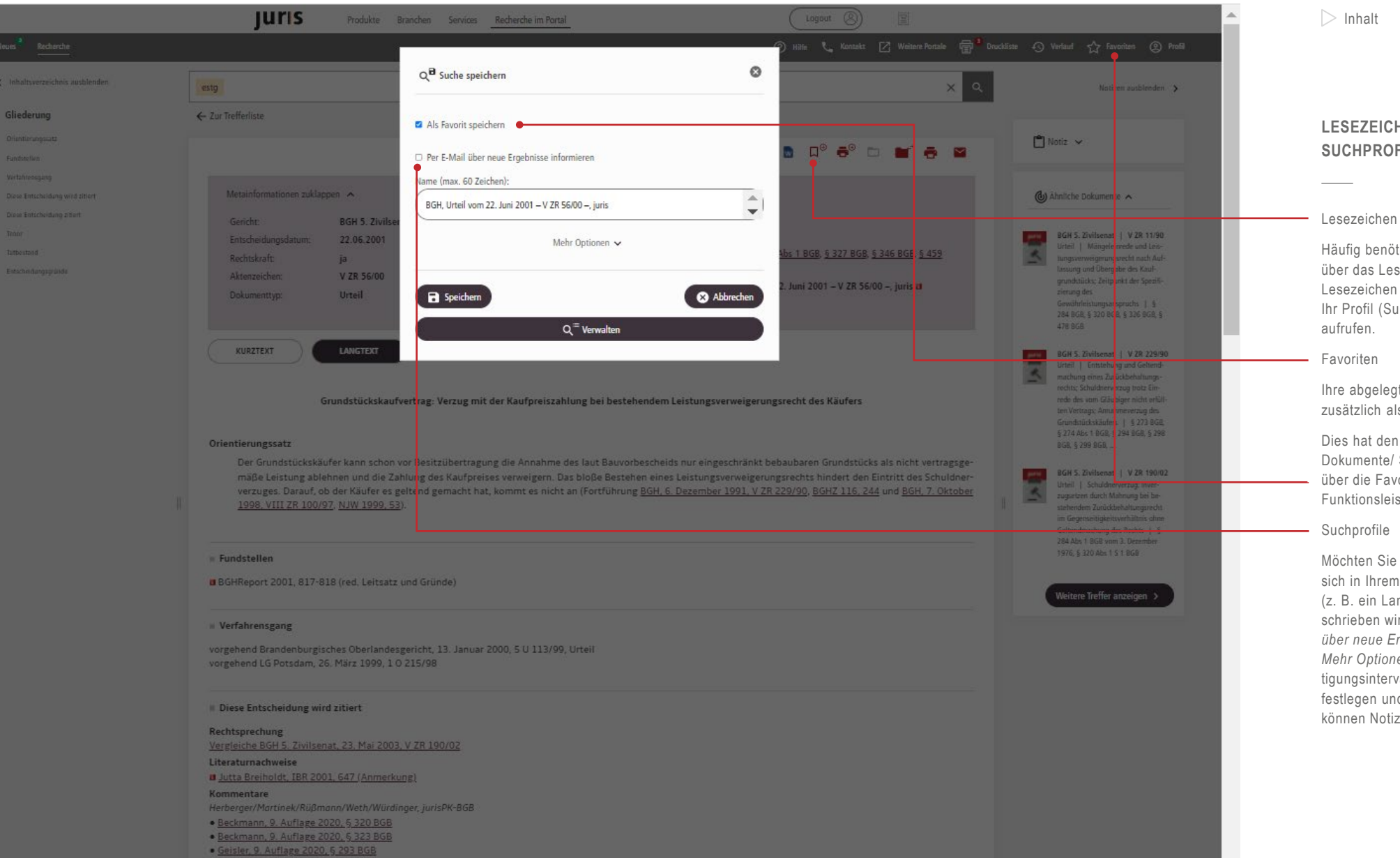

#### LESEZEICHEN. FAVORITEN. **SUCHPROFILE**

Häufig benötigte Dokumente können Sie über das Lesezeichen-Symbol als Lesezeichen ablegen und bei Bedarf über Ihr Profil (Suchen/Lesezeichen) wieder

Ihre abgelegten Lesezeichen können Sie zusätzlich als Favorit speichern.

Dies hat den Vorteil, dass Sie Ihre Dokumente/ Suchanfragen sehr einfach über die Favoritenbox, oben rechts in Ihrer Funktionsleiste, aufrufen können.

Möchten Sie eine Benachrichtigung, wenn sich in Ihrem Dokument etwas verändert (z. B. ein Langtext nachträglich zugeschrieben wird), so wählen Sie Per E-Mail über neue Ergebnisse informieren. Über Mehr Optionen lassen sich Benachrichtigungsintervall und Zeitpunkt beguem festlegen und jederzeit verändern. Zudem können Notizen angehängt werden.

28

 Geisler, 9. Auflage 2020, 5 295 BGB • Seichter, 9. Auflage 2020, § 281 BGB

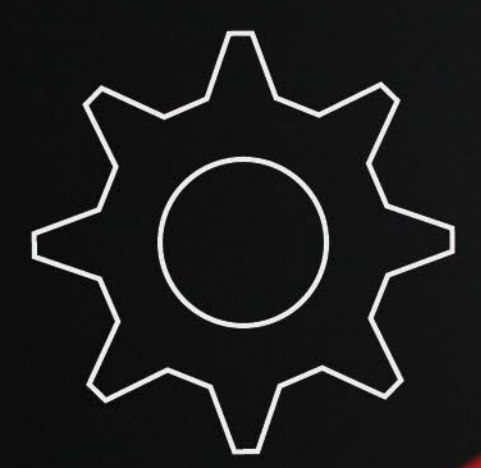

# EINSTELLUNGEN

- 30 Suchprofil einrichten
- 31 Meine Akte
- 33 Profil

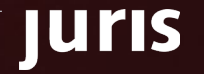

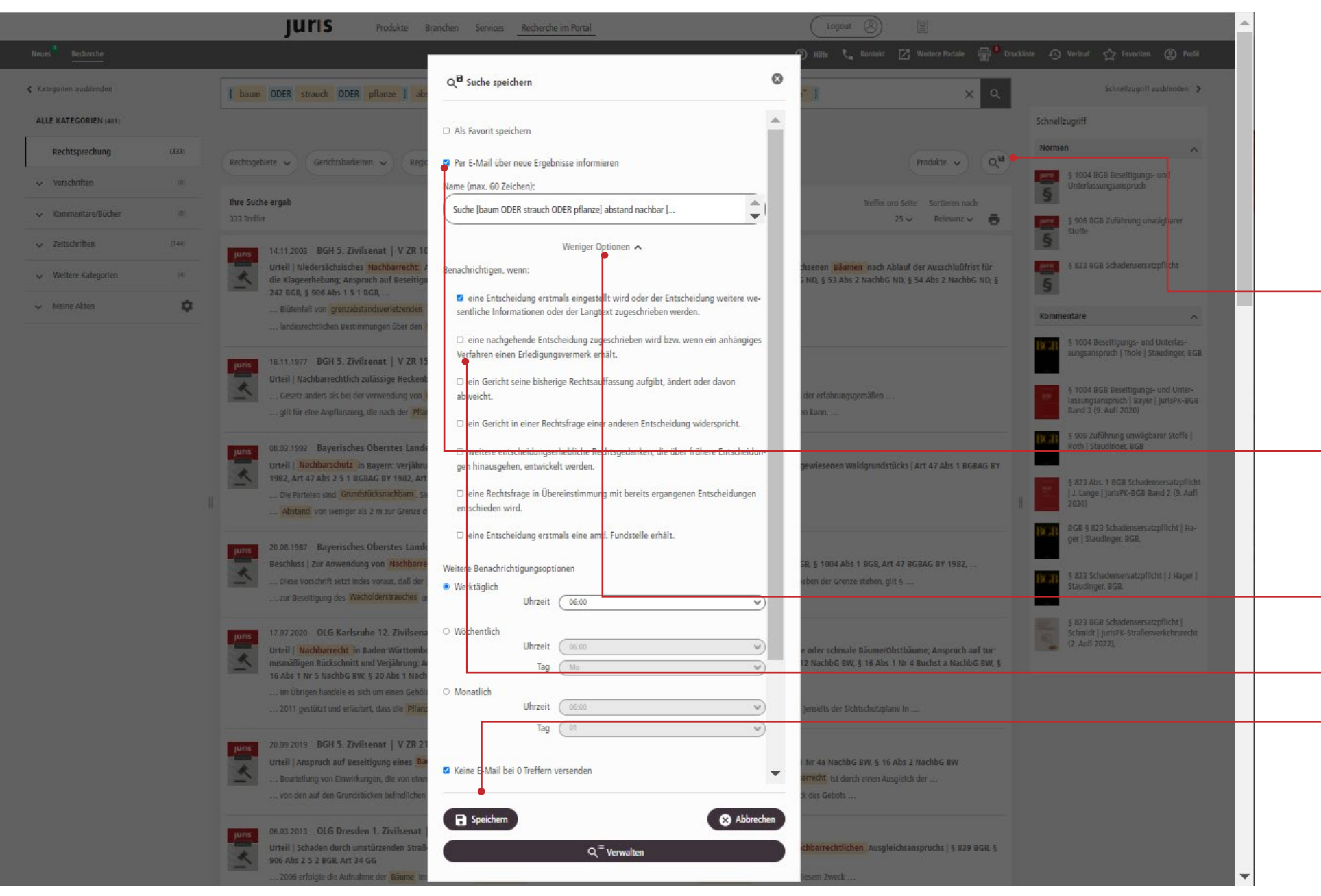

#### SUCHPROFIL EINRICHTEN

Suche als Suchprofil abspeichern (Alert)

Um eine Suche als Suchprofil abzuspeichern, klicken Sie nach durchgeführter Suche unterhalb der Suchzeile auf das Lupen-Symbol mit Diskette.

Sie haben die Möglichkeit, die Suche als Favorit bzw. als Suchprofil abzuspeichern. Standardmäßig werden Sie per Mail über neue Ergebnisse informiert.

Möchten Sie ein Suchprofil ohne E-Mail Benachrichtigung anlegen, so entfernen Sie den Haken und speichern Sie Ihr Suchprofil als Lesezeichen oder Favorit ab. Die neuesten Suchergebnisse können Sie dann "von Hand" über Ihr Profil unter Suchen/Lesezeichen abrufen, sobald Sie diese benötigen.

Über "Mehr Optionen" können Sie einen individuellen Namen auswählen und die Benachrichtigungszeiten für Ihr Suchprofil festlegen. Ebenso haben Sie, je nach ausgewählter Kategorie, zusätzliche Benachrichtigungsoptionen zur Auswahl.

Bitte speichern Sie Ihr Suchprofil ab.

|                                      | JURIS Produkte Branchen Services <u>Recherche im Portal</u>                                                                                                    | <u>^</u>                                                                                               | > Inhal               |
|--------------------------------------|----------------------------------------------------------------------------------------------------|----------------------------------------------------------------------------------------------------|-----------------------|
| Neues Recherche                      | 🕐 Häle 📞 Kontakt 🗹 Weitere Portale 🕁 Druc                                                                                                    | ckliste 🕤 Verlauf 🏠 Favoriten 🕘 Profil                                                                 |                       |
| < Kategorien ausblenden              | baum ODER strauch ODER pflanze ] abstand nachbar [ GERICHT:BGH ODER GERICHT:olg ] [NICHT GERICHT:"OLG Saarbrücken" ]                                                                                                    | Schnellzugriff ausblenden 🔉                                                                            |                       |
| ALLE KATEGORIEN (481)                | Weitere Suchfelder 🗸                                                                                                    | Schnellzugriff                                                                                         |                       |
| Rechtsprechung (333)                 | Rechtsgebiete v Gerichtsbarkeiten v Regionen v Sachgebiete v Produkte v Q <sup>a</sup>                                                                                                    | Normen                                                                                                 | MEINE                 |
| Vorschriften (0)                     |                                                                                                    | \$ 1004 BGB Beseitigungs- und<br>Unterlassungsanspruch                                                 |                       |
| ✓ Kommentare/Bücher (0)              | Imme succe ergan         Tretter oro Selte         Sorberen nach           333 Treffer         I         I         2         4         5         25 v         Relevanz v         1                                                                                                    | 906 RGB Zuführung unwägharer                                                                           | Bitte wäh             |
| V Zeitschriften (144)                | 14.11.2003 BGH 5. Zivilsenat   V ZR 102/03                                                                                                    | S Stoffe                                                                                               | Öffnen-S              |
| Veltere Kategorien (4)               | Urteil   Niedersächsisches Nachbarrecht: Anspruch auf Rückschnitt von über die zulässige Höhe für den gegebenen Grenzabstand hinausgewachsenen Bäumen nach Ablauf der Ausschlußfrist für die Klageerhebung: Anspruch auf Beseitigung von Überhang: nachbarrechtlicher Ausgleichsanspruch analog § 906 Abs. 2   § 50 Abs 1 NachbG ND, § 53 Abs 2 NachbG ND, § 54 Abs 2 NachbG ND, § 54 Abs 2 NachbG ND, § 55 Abs 2 NachbG ND, § 55 Abs 2 NachbG ND, § 55 Abs 2 NachbG ND, § 55 Abs 2 NachbG ND, § 55 Abs 2 NachbG ND, § 55 Abs 2 NachbG ND, § 55 Abs 2 NachbG ND, § 56 Abs 2 NachbG ND, § 56 Abs 2 NachbG ND, § 56 Abs 2 NachbG ND, § 56 Abs 2 NachbG ND, § 56 Abs 2 NachbG ND, § 57 Abs 2 NachbG ND, § 57 Abs 2 NachbG ND, § 57 Abs 2 NachbG ND, § 56 Abs 2 NachbG ND, § 56 Abs 2 NachbG ND, § 56 Abs 2 NachbG ND, § 56 Abs 2 NachbG ND, § 57 Abs 2 NachbG ND, § 57 Abs 2 NachbG ND, § 57 Abs 2 NachbG ND, § 57 Abs 2 NachbG ND, § 57 Abs 2 NachbG ND, § 57 Abs 2 NachbG ND, § 57 Abs 2 NachbG ND, § 57 Abs 2 NachbG ND, | § 823 BGB Schadensersatzpflicht                                                                        | gewünsc               |
| 🔨 Melne Akten                        | Bütenfall von grenzabstandsverletzenden Bäumen und Sträuchem 1. Der Eigentümer von Bäumen, die den in § 50 Abs  Landeserzehtlichen Bestimmenen über den Grenzabstand unterhält 5. Dem Nachbärn, der von dem Grenzabstand unterhält 5. Dem Nachbärn, der von dem Grenzabstand     | Kommentare ^                                                                                           | einer Akt<br>automati |
| ausgewähltes Aktenzeichen:<br>Akte 1 |                                                                                                    | § 1004 Beseltigungs- und Unterlas-<br>sungsanspruch   Thole   Staudinger, BGB                          | Ihre Akte             |
| ↓ Akte 1                             | 18.11.1977       BGH D. ZIVIISenat   V ZK 151/75         Urteil   Nachbarrechtlich zulässige Heckenbepflanzung in NW   § 1004 BGB, § 41 NachbG NW, § 42 NachbG NW, § 47 NachbG NW                                                                                                    |                                                                                                    | entsprec              |
| Akte 2                               | Gesetz anders als bei der Verwendung von Bäumen und Sträuchem als Solitärpflanzen oder bestandsbildenden Pflanzen den Grenzabstand nicht von der erfahrungsgemäßen<br>glit für eine Anpflanzung, die nach der Pflanzensorte und der Pflanzweise (Reihe, Abstand zwischen den Einzelpflanzen) zu einer Hecke gezogen werden kann,                                                                                                    | § 1004 BGB Beseltigungs- und Unter-<br>lassungsanspruch   Bayer   JurlsPK-BGB<br>Band 3 (9. Aufl 2020) | legen" in             |
| Akte 3                               | 08.03.1993 Bayerisches Oberstes Landesgericht 1. Zivilsenat   1Z RR 280/92                                                                                                    | § 906 Zuführung unwägbarer Stoffe  <br>Roth   Staudinger, BGB                                          | über den              |
|                                      | Urteil   Nachbarschutz in Bayern: Verjährungsbeginn für einen Anspruch auf Beseitigung von Baumbestand an der Grenze eines als Bauland ausgewiesenen Waldgrundstücks   Art 47 Abs 1 BGBAG BY<br>1982, Art 47 Abs 2 5 1 BGBAG BY 1982, Art 52 Abs 1 5 2 BGBAG BY 1982, Art 52 Abs 1 5 3 BGBAG BY 1982                                                                                                    | § 823 Abs. 1 BGB Schadensersatzpflicht                                                                 | verschiel             |
|                                      | Die Parteien sind Grundstücksnachbam . Sie streiten um die Beseltigung von Bäumen und Sträuchern, welche sich auf dem Grundstück der<br>Abstand von weniger als 2 m zur Grenze des Grundstücks der Kläger stehen Bäume und Sträucher, die höher als 2 m sind                                                                                                    | J. Lange   JurisPK-BGB Band 2 (9. Aufl<br>2020)                                                        | auch sch<br>ausgewä   |
|                                      | 20.08.1987 Bayerisches Oberstes Landesgericht 2. Zivilsenat   BReg 2 Z 50/87                                                                                                    | BGB § 823 Schadensersatzpflicht   Ha-<br>ger   Staudinger, BGB,                                        | Diese be              |
|                                      | Beschluss   Zur Anwendung von Nachbarrecht auf Sondernutzungsflächen von Wohnungseigentümern   § 15 Abs 1 WoEigG, § 3 WoEigG, § 923 BGR, § 1004 Abs 1 BGR, Art 47 BGBAG BY 1982,                                                                                                    | 5 822 Schadensers attrificht   Lianer                                                                  | auch inne             |
|                                      | Diese Vorschrift setzt indes voraus, daß der Baum oder Strauch auf der Grenze steht. Dies ist hier gerade nicht der Fall. Für Bäume und Sträucher, die neben der Grenze stehen, gilt §<br>zur Beseitigung des Wacholderstrauches und der Buche zu verpflichten. Das AG hat dem Antrag hinsichtlich des Sträuches entsprochen, ihn                                                                                                    | Staudinger, BGB,                                                                                       | Verfügun              |
|                                      | Uris 17.07.2020 OLG Karlsruhe 12. Zivilsenat   12 U 113/19                                                                                                    | § 823 BGB Schadensersatzpflicht  <br>Schmidt   jurisPK-Straßerwerkehrsrecht                            |                       |
|                                      | Urteil   Nachbarrecht in Baden-Württemberg: Beseitigungsanspruch bzw. Anspruch auf Einhaltung des Grenzabstandes für artgemäß mittelgroße oder schmale Bäume/Obstbäume; Anspruch auf tur-<br>nusmäßigen Rückschnitt und Verjährung: Anspruch des Nachbarn auf Beseitigung von herüberwachsenden Zweigen   § 11 Abs 2 NachbG BW, § 12 NachbG BW, § 16 Abs 1 Nr 4 Buchst a NachbG BW, §<br>16 Abs 1 Nr 4 Buchst a NachbG BW, §                                                                                                    | (2. Aufi 2022),                                                                                        |                       |
|                                      | Im Übrigen handele es sich um einen Gehölzbestand aus Einzelbäumen, Strauchgruppen und Baumreihen                                                                                                    |                                                                                                    |                       |
|                                      | 2011 gestützt und erläutert, dass die Pflanzen in derart unterschiedlichem Abstand von der Grundstücksgrenze entfernt selen, dass von einer Pflanzung jenseits der Sichtschutzplane in                                                                                                    |                                                                                                    |                       |
|                                      | 20.09.2019 BGH 5. Zivilsenat   V ZR 218/18                                                                                                    |                                                                                                    |                       |
|                                      | Urtell j Anspruch auf Besetzigung eines Baums auf machaagrundstück wegen immissionen j § 906 Abs 2 5 2 BGB, § 1004 Abs 1 BGB, § 16 Abs 1 Mr 4a Nachod BW, § 16 Abs 2 Nachod BW                                                                                                    |                                                                                                    |                       |
|                                      | von den auf den Grundstücken befindlichen Pflanzen ausgehen. Die in den jeweiligen Landesnachbargesetzen enthaltenen Abstandsregein sind Ausdruck des Gebots                                                                                                    |                                                                                                    |                       |
|                                      | Urrs 06.03.2013 OLG Dresden 1. Zivilsenat   1 U 987/12, 1 U 0987/12                                                                                                    |                                                                                                    |                       |
|                                      | Urteil   Schaden durch umstürzenden Straßenbaum: Schadensersatzanspruch aus Verkehrssicherungspflichtverletzung; Voraussetzungen eines nachbarrechtlichen Ausgleichsanspruchs   § 839 BGB, §<br>906 Abs 2 5 2 BGB, Art 34 GG                                                                                                    |                                                                                                    |                       |
|                                      | 2006 erfolgte die Aufnahme der Bäume im Weg in das Baumkataster der Beklagten, welche bei dieser Gelegenheit eine Baumkontrolle durch die zu diesem Zweck                                                                                                    | •                                                                                                    |                       |

#### AKTE

hlen Sie zunächst über das Symbol (Pfeil) oder die rwaltung (Zahnrad) die chte Akte aus. Nach der Neuanlage te (über das Zahnrad) ist diese isch ausgewählt.

e befüllen Sie, indem Sie die chenden Dokumente in der ste über das Symbol "In die Akte n eine zuvor ausgewählte Akte

Button "In eine andere Akte ben" können Sie ein Dokument hnell in eine andere, als die ählte Akte kopieren.

eiden Möglichkeiten stehen Ihnen nerhalb eines Dokumentes zur ng.

|                                      |             | JURIS Produkte Branchen Services Recherche im Portal                                                                                                    |  |
|--------------------------------------|-------------|----------------------------------------------------------------------------------------------------|--|
| Neues Recherche                      |             | 🕜 Häle 📞 Kontakt 🗹 Weitere Pontale 🕁 Druckliste 📣 Verlauf 🕁 Fevoriten 🛞 ProBi                                                                                                    |  |
| Kategorien ausblenden                |             | Schnellzugriff ausblenden >                                                                                                    |  |
| ALLE KATEGORIEN (7.775.823           | )           | Weitere Suchfelder 🗸                                                                                                    |  |
| Rechtsprechung                       | (1.650.191) | Aktenzeichen: Akte 1 (7 von 300)                                                                                                    |  |
| ✓ Vorschriften                       | (2.550.879) | Akte versenden 🖥 Akte leeren Sortieren nach                                                                                                    |  |
| ✓ Kommentare/Bücher                  | (1.149.119) |                                                                                                    |  |
| V Zeitschriften                      | (2.237.118) | 14.11.2003 BGH 5. Zivilsenat   V ZR 102/03                                                                                                    |  |
| Veltere Kategorien                   | (186.620)   | Abs 1 5 1 BGR                                                                                                    |  |
| A Meine Akten                        | \$          | Jurs         18.11.1977         BGH 5. Zivilsenat   V ZR 151/75         Image: Comparison of the second second s |  |
| ausgewähltes Aktenzeichen:<br>Akte 1 |             | Orten   Nacimarrechticit zulassige neckenbephalizung in NW   \$ 1004 Bob, \$ 41 Nacimo NW, \$ 42 Nacimo NW                                                                                                    |  |
| ✓ Akte 1                             |             | <u>jurs</u> 02.01.2002 § 1004 BGB                                                                                                    |  |
| Akte 2                               |             | S sundeshorin / Besetugungs und onterfassungsamspruch / Burgerhänes Gesetzbuch / gurug av. 01.01.2002                                                                                                    |  |
| Akte 3                               |             | 1996 KG Berlin   24 W 3046/95 v. 08.11.1995                                                                                                    |  |
|                                      |             | Beschluß   Ruckschnitt eines Strauches auf Sondernutzungsflache   KGR Berlin 1996, 43-44<br>Kurztext                                                                                                    |  |
|                                      |             | 2004 BGH   V ZR 33/04 v. 02.07.2004                                                                                                    |  |
|                                      |             | Urt.   Hausschaden durch umstürzenden Grenzbaum   MDR 2004, 1349-1351                                                                                                    |  |
|                                      |             |                                                                                                    |  |
|                                      |             | Urteil   Immissionen durch Bäume auf Nachbargrundstück; Störereigenschaft des Eigentümers nur bei nicht   WuM 2019, 719-723                                                                                                    |  |
|                                      |             |                                                                                                    |  |
|                                      |             | 17.03.2021 § 1004 BGB<br>Kommentierung / § 1004 BGB Beseitigungs- und Unterlassungsanspruch / Bayer / jurisPK*BGB Band 3 (9. Aufl 2020)                                                                                                    |  |
|                                      |             |                                                                                                    |  |

#### MEINE AKTE

Um Dokumente aus der Akte zu entfernen, wählen Sie bitte zunächst die gewünschte Akte aus und löschen dann die entsprechenden Dokumente über das Papierkorb-Symbol aus der Akte.

Über den Button "Akte leeren" entfernen Sie mit einem Klick alle Dokumente aus der Akte.

Über das Druckersymbol mit Pluszeichen können Sie ein Dokument zur Druckliste hinzufügen, um es zu einem späteren Zeitpunkt, evtl. gemeinsam mit weiteren gesammelten Dokumenten auszudrucken.

Über den Button "Akte versenden" haben Sie die Möglichkeit, die gesamte Akte an einen oder mehrere juris Nutzer zu versenden.

|                                               |          | Ju                 | ris Produkte Brand                                                                                              | hen Services <u>Recherche im Portal</u>                                                   | Logout                                                                                                    | 8                                     | A                    | ightarrow Inhalt         |
|-----------------------------------------------|----------|--------------------|----------------------------------------------------------------------------------------------------|-------------------------------------------------------------------------------------------|----------------------------------------------------------------------------------------------------|---------------------------------------|----------------------|--------------------------|
|                                               |          |                    |                                                                                                    |                                                                                           | (a) Hilf                                                                                                    | fe 🖡 Kontakt 🖶 Druckliste 🕂 Verlau    | Favoriten (2) Profil |                          |
| < Kategorien ausblenden                       |          |                    | <b>Profil</b> Hier verwalten Sie Ihre                                                                           | e persönlichen Daten und Einstellungen.                                                   |                                                                                                    |                                       | Spalte ausb enden >  |                          |
| ALLE KATEGORIEN (1.536.189)                   |          |                    | Persönliche Daten                                                                                               | Persönliche Daten                                                                         |                                                                                                    | Â                                     |                      |                          |
| Rechtsprechung (1                             | 536.191) | Rechtso            | Erweiterte Einstellungen                                                                                        | Anrede *:                                                                                 | Frau O Herr                                                                                                    | QB                                    |                      | PROFIL                   |
| Gesetze/Verordnungen                          |          | iuris Rech         | Passwort ändern                                                                                                 | Titel:                                                                                    |                                                                                                    |                                       |                      |                          |
| ∧ Kommentare/Bücher                           |          |                    | Infodienste / Newsletter                                                                                        | Vorname *:                                                                                | Maria                                                                                                    |                                       | L                    | Sie Ihr Pro              |
| ✓ Kommentare                                  |          | Ihre Su<br>1.536.1 | پالاد الاد الاد الاد المعالم المعالم المعالم المعالم المعالم المعالم المعالم المعالم المعالم المعالم المعالم ال | Nachname *:                                                                               | Mustermann                                                                                                    |                                       |                      | keit, je na<br>verschied |
| Literaturnachweise                            |          | juris              | Kontoanzeige                                                                                                    | E-Mail-Adresse *:                                                                         | (maria@mustermann.de                                                                                                    |                                       |                      | Neben de                 |
| <ul> <li>Zeitschriften</li> </ul>             |          | *                  | Admin / Vertrag                                                                                                 | Telefon:                                                                                  |                                                                                                    | ig ei-<br>5 Abs                       |                      | auch Ihr I               |
| <ul> <li>Zeitschriften (Volltexte)</li> </ul> |          | I                  | Migration                                                                                                    | Fax:                                                                                      |                                                                                                    |                                       |                      | Kontoanze<br>interessar  |
| Literaturnachweise                            |          | juris              |                                                                                                    | Benutzer:                                                                                 | (petins whe                                                                                                    | ngen)                                 |                      | frei abonn               |
| Nachrichten                                   |          |                    |                                                                                                    |                                                                                           | Alle Anga                                                                                                    | ben speichern                         |                      | punkt am                 |
| Meine Akten                                   | \$       | juris              |                                                                                                    |                                                                                           |                                                                                                    | GV                                    |                      | die Hinwe<br>die Hand    |
|                                               |          |                    |                                                                                                    | Falls Sie erfahren möchten, wie und wozu v<br>hen, so erhalten Sie diese Informationen in | vir Ihre personenbezogenen Daten verarbeiten und welche Rech<br>den Hinweisen zum Datenschutz oder per E-Mail-Anfrage an        | ite Ihnen zuste-                      |                      |                          |
|                                               |          | juris              |                                                                                                    | datenschutz@juris.de.<br>Bitte beachten Sie, dass wir Ihnen jederzeit                     | Informationen zu Produkten und Dienstleistungen der juris Gml                                                                   | bH per Brief zu-                      |                      |                          |
|                                               |          | 1                  |                                                                                                    | senden können. Desweiteren können wir Ih<br>formationen zu Produkten und Dienstleistu     | nen E-Mails ohne gesonderte Einwilligung senden, wenn diese a<br>ngen enthalten, die bereits bezogenen Produkten und Dienstleis | ausschließlich In-<br>stungen ähnlich |                      |                          |
|                                               |          | Juris              | Gegenstandswertfestsetzung im verfa                                                                             | assungsgerichtlichen Verfahren i Gegensta                                                 | ndswert im Verfassungsbeschwerdeverfahren i 8-14 Abs 1-                                                                         | RVG 5 37 Abs 2 S 2 RVG                |                      |                          |

n Ihrer Funktionsleiste oben rechts finden ie Ihr Profil. Hier haben Sie die Möglicheit, je nach abonniertem Produkt, erschiedene Einstellungen vorzunehmen.

Neben der Verwaltung Ihrer persönlichen Daten und Passwörter, können Sie hier auch Ihr Interessenprofil anpassen, Ihre Kontoanzeige einsehen und für Sie interessante Informationsdienste kostenfrei abonnieren.

Wählen Sie bitte den gewünschten Menüpunkt am linken Rand und beachten Sie die Hinweise, die wir Ihnen "vor Ort" an die Hand geben.

## Live von Experten lernen.

#### Die Schulungen von juris.

Ob neuer Nutzer oder fortgeschrittener Anwender: Wir machen Ihnen verschiedene Angebote, damit Sie noch mehr aus Ihrer Recherche herausholen. Besuchen Sie unsere Online-Schulungen, in denen Sie direkt mit unseren Experten ins Gespräch kommen können, oder nutzen Sie die Möglichkeit, eine individuelle Schulung bei Ihnen vor Ort zu planen. Kontaktieren Sie uns gerne.

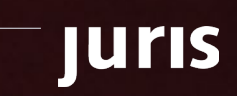

Für Fragen steht Ihnen unser Kundenservice montags bis freitags von 8:00 Uhr bis 18:00 Uhr zur Verfügung.

**juris.de** Wissen, das für Sie arbeitet.

juris GmbH Am Römerkastell 11 66121 Saarbrücken Telefon: 0681 - 5866 4422 E-Mail: kundenservice@juris.de

Kurzanleitung juris Portal | Stand 05.09.2023

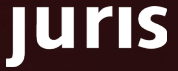